# Stručné pokyny k obsluze **Řídicí jednotka CDC90 Liquiline**

Automatizované čištění a kalibrace senzorů Memosens

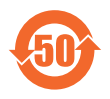

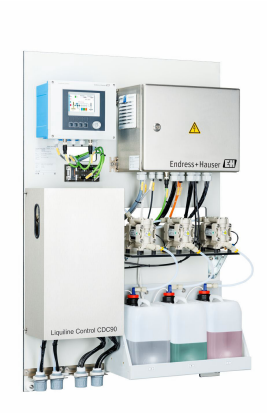

Tyto pokyny představují stručný návod k obsluze; nejsou náhradou k návodu k obsluze náležícího k zařízení.

Podrobné informace lze vyhledat v návodu k obsluze a v další dokumentaci:

- www.endress.com
- Smartphone/tablet: Endress+Hauser Operations App

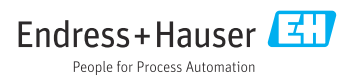

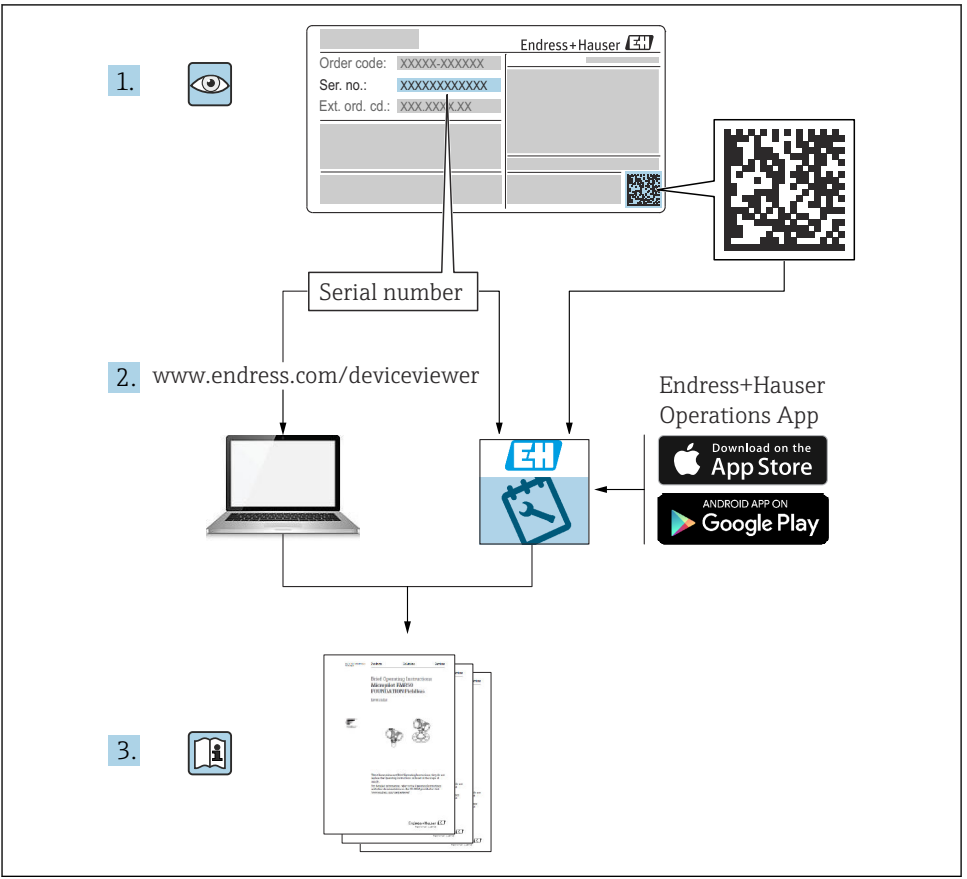

A0023555

Obsah

| 1           | O tomto dokumentu                                              | 4          |
|-------------|----------------------------------------------------------------|------------|
| 1.1<br>1.2  | Použité symboly                                                | . 4        |
| <b>n</b>    |                                                                |            |
| 2           | Zakladni bezpecnostni pokyny                                   | . 6        |
| 2.1         | Požadavky na pracovníky obsluhy                                | . 6        |
| 2.2         | Urcene pouziti                                                 | . 6        |
| 2.5         | bezpecnost na pracovisu                                        | . 0        |
| 2.5         |                                                                | . 0<br>8   |
| 2.6         | IT bezpečnost                                                  | . 8        |
| 3           | Popis výrobku                                                  | . 8        |
| 3.1         | Provedení výrobku                                              | . 8        |
| 4           | Přejímka a identifikace výrobku                                | 15         |
| 4.1         | Vstupní přejímka                                               | 15         |
| 4.2         | Identifikace výrobku                                           | 15         |
| 4.3         | Rozsah dodávky                                                 | 16         |
| 5           | Instalace                                                      | 17         |
| 5.1         | Požadavky na instalaci                                         | 17         |
| 5.2         | Montáž systému                                                 | 20         |
| 5.3         | Montáž brány (volitelné)                                       | . 29       |
| 5.4         | Kontrola po instalaci                                          | 29         |
| 6           | Elektrické připojení                                           | 30         |
| 6.1         | Požadavky na připojení                                         | 30         |
| 6.2         | Nastavení řídicí jednotky CDC90                                | 31         |
| 6.5         | Pripojeni senzoru                                              | 25         |
| 65          | Přinojení analogové komunikace                                 | 35         |
| 6.6         | Pripojem tanaogov contantantee<br>Připojem komunikace fieldbus | 38         |
| 6.7         | Připojení digitální komunikace                                 | 40         |
| 6.8         | Připojení ukazatelů polohy armatury                            | 42         |
| 6.9         | Připojení sťového napájení                                     | 48         |
| 6.10        | Pripojeni brany (volitelne)                                    | 50         |
| 6.12        | Zajisteni stupine kryu                                         | . DU<br>51 |
| 0.12        |                                                                | 51         |
| 7           | Možnosti ovládání                                              | 52         |
| 7.1         | Přehled možnosti ovládáni                                      | 52         |
| 7.2<br>7.3  | Pristup k menu obsluhy přes mistní displej                     | 55         |
| •           |                                                                |            |
| 8           | Systemova integrace                                            | 56         |
| 8.1         | Integrace měřicího přistroje do systému                        | 56         |
| 9           | Uvedení do provozu                                             | 58         |
| 9.1         | Předběžná opatření                                             | 58         |
| 9.2         | Kontrola po instalaci a funkčnosti                             | 59         |
| 7.5<br>9./- | Zapnuu menemo pristroje                                        | 6U<br>61   |
| 2.4         | nonnyurace menento prioroje                                    | . 01       |

# 1 O tomto dokumentu

| Struktura bezpečnostního symbolu                                                                        | Význam                                                                                                    |
|----------------------------------------------------------------------------------------------------|----------------------------------------------------------------------------------------------------|
| <b>NEBEZPEČÍ</b><br><b>Příčina (/následky)</b><br>Příp. následky nerespektování<br>Preventivní opatření | Tento pokyn upozorňuje na nebezpečnou situaci.<br>Pokud se vystavíte nebezpečné situaci, <b>dojde</b> k těžkým zraněním nebo ke<br>smrti.     |
| <b>A VAROVÁNÍ</b><br>Příčina (/následky)<br>Příp. následky nerespektování<br>Preventivní opatření       | Tento pokyn upozorňuje na nebezpečnou situaci.<br>Pokud se vystavíte nebezpečné situaci, <b>může dojít</b> k těžkým zraněním nebo<br>k smrti. |
| ▲ UPOZORNĚNÍ<br>Příčina (/následky)<br>Příp. následky nerespektování<br>▶ Preventivní opatření          | Tento pokyn upozorňuje na nebezpečnou situaci.<br>Pokud se vystavíte této situaci, může dojít k lehkým nebo středně těžkým<br>zraněním.       |
| OZNÁMENÍ<br>Příčina/situace<br>Příp. následky nerespektování<br>• Opatření/pokyn                        | Tento symbol upozorňuje na situace, které mohou vést k věcným škodám.                                                                         |

# 1.1 Použité symboly

- Dodatečné informace, tipy
- Povolený
- Doporučený
- Zakázáno či nedoporučeno
- 🗊 Odkaz na dokumentaci k přístroji
- Odkaz na stránku
- 🖸 Odkaz na obrázek
- Výsledek jednotlivého kroku

#### 1.1.1 Použité symboly na přístroji

- 🛆 🗎 🛛 Odkaz na dokumentaci k zařízení
- Výrobky, které jsou označeny tímto symbolem, nepatří do netříděného komunálního odpadu. V souladu s příslušnými podmínkami tyto výrobky zasílejte zpět výrobci k řádné likvidaci.

# 1.2 Dokumentace

Následující návody doplňují tyto Stručné návody k obsluze a jsou k dispozici na produktových stránkách na internetu:

- Návod k obsluze pro Liquiline Control CDC90
  - Popis přístroje
  - Uvedení do provozu
  - Operation (ovládání)
  - Popis softwaru (s výjimkou menu senzorů, ta jsou popsána ve zvláštním manuálu, viz níže)
  - Diagnostika, vyhledávání a odstraňování závad podle druhu přístroje
  - Údržba
  - Opravy a náhradní díly
  - Příslušenství
  - Technická data
- Návod k obsluze pro Memosens, BA01245C
  - Popis softwaru pro vstupy Memosens
  - Kalibrace senzorů Memosens
  - Diagnostika, vyhledávání a odstraňování závad podle druhu senzoru
- Podrobnější informace ohledně komunikace přes provozní sběrnici:
  - EtherNet/IP (adaptér) přes bránu Modbus TCP EtherNet/IP: BA02241C
  - Modbus TCP (server): BA02238C
  - PROFIBUS DP (slave) přes bránu Modbus TCP PROFIBUS DP. BA02239C
  - PROFINET (přístroj) přes bránu Modbus TCP PROFINET: BA02240C

# 2 Základní bezpečnostní pokyny

# 2.1 Požadavky na pracovníky obsluhy

- Montáž, uvedení do provozu, obsluhu a údržbu měřicího systému smí provádět pouze kvalifikovaný odborný personál.
- Odborný personál musí mít pro uvedené činnosti oprávnění od vlastníka/provozovatele závodu.
- Elektrické připojení smí být prováděno pouze pracovníkem s elektrotechnickou kvalifikací.
- Odborný personál si musí přečíst a pochopit tento návod k obsluze a dodržovat pokyny v něm uvedené.
- Poruchy měřicího systému smí odstraňovat pouze oprávněný a náležitě kvalifikovaný personál.

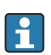

Opravy, které nejsou popsané v přiloženém návodu k obsluze, smí provádět pouze výrobce nebo servisní organizace.

# 2.2 Určené použití

Liquiline Control CDC90 je plně automatický měřicí, čisticí a kalibrační systém pro senzory s technologií Memosens.

# 2.2.1 Použití v rozporu s určením

Jakékoli jiné použití, než je zamýšleno, ohrožuje bezpečnost osob a měřicího systému. Jakékoli jiné použití proto není povoleno.

Výrobce neručí za škody způsobené nesprávným nebo nezamýšleným použitím.

# 2.3 Bezpečnost na pracovišti

Jako uživatel jste odpovědný za dodržování následujících bezpečnostních předpisů:

- instalačních předpisů
- místních norem a předpisů
- pravidel ochrany proti výbuchu

## Elektromagnetická kompatibilita

- Tento výrobek byl zkoušen z hlediska elektromagnetické kompatibility v souladu s relevantními mezinárodními normami pro průmyslové aplikace.
- Uvedená elektromagnetická kompatibilita se vztahuje pouze na takové produkty, které byly zapojeny v souladu s pokyny v tomto návodu k obsluze.

# 2.4 Bezpečnost provozu

## Před uvedením celého místa měření do provozu:

- 1. Ověřte správnost všech připojení.
- 2. Přesvědčte se, zda elektrické kabely a hadicové spojky nejsou poškozené.
- 3. Nepoužívejte poškozené produkty a zajistěte ochranu proti jejich neúmyslnému uvedení do provozu.

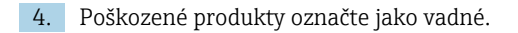

# Během provozu:

 Pokud závady nelze odstranit, vyřaďte výrobky z provozu a chraňte je před neúmyslným provozem.

# 2.5 Zabezpečení výrobku

## 2.5.1 Nejmodernější technologie

Výrobek byl zkonstruovaný a ověřený podle nejnovějších bezpečnostních pravidel a byl expedovaný z výrobního závodu ve stavu bezpečném pro jeho provozování. Přitom byly zohledňované příslušné vyhlášky a mezinárodní normy.

# 2.6 IT bezpečnost

Záruku poskytujeme pouze v případě, že je přístroj nainstalován a používán tak, jak je popsáno v Návodu k obsluze. Přístroj je vybaven zabezpečovacími mechanismy na ochranu před neúmyslnými změnami jeho nastavení.

Bezpečnost opatření IT podle norem bezpečnosti obsluhy, které zaručují dodatečnou ochranu pro přístroje a přenos dat, musí provést obsluha osobně.

# 3 Popis výrobku

# 3.1 Provedení výrobku

Kompletní řídicí jednotka CDC90 Liquiline obsahuje tyto komponenty:

- řídicí jednotka CDC90
- ethernetový přepínač
- pneumatická řídicí jednotka
- čerpadla
- kanystry pro pufry a čistidla
- vícenásobné hadice pro kontrolu média
- proplachovací blok

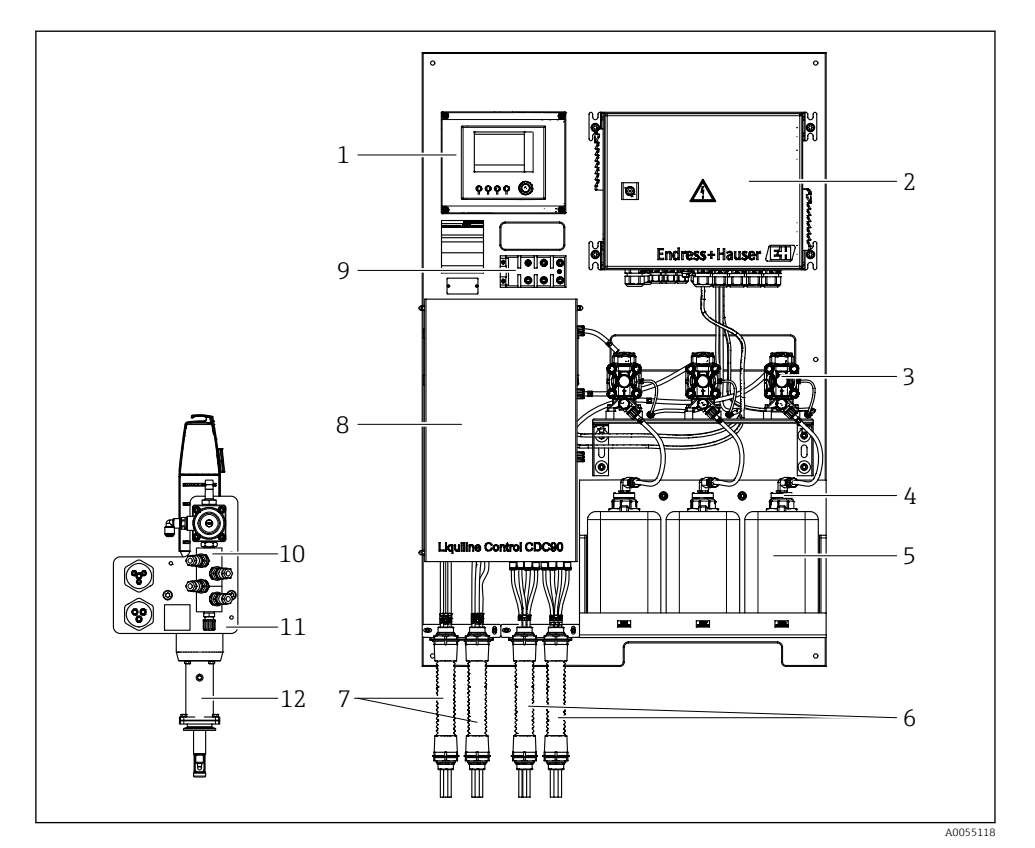

#### 🗷 1 Přehled systému CDC90

- 1 Řídicí jednotka CDC90
- 2 Pneumatická řídicí jednotka
- 3 Čerpadla
- 4 Plovákový spínač
- 5 Zásobník pro pufry a čistidla
- 6 Vícenásobné hadice M2/M4

- Vícenásobné hadice M1/M3
- 8 Víčko

7

- 9 Ethernetový přepínač
- 10 Proplachovací blok
- 11 Očko proplachovacího bloku
- 12 Armatura (není součástí dodávky)

### 3.1.1 Přehled proplachovacího bloku

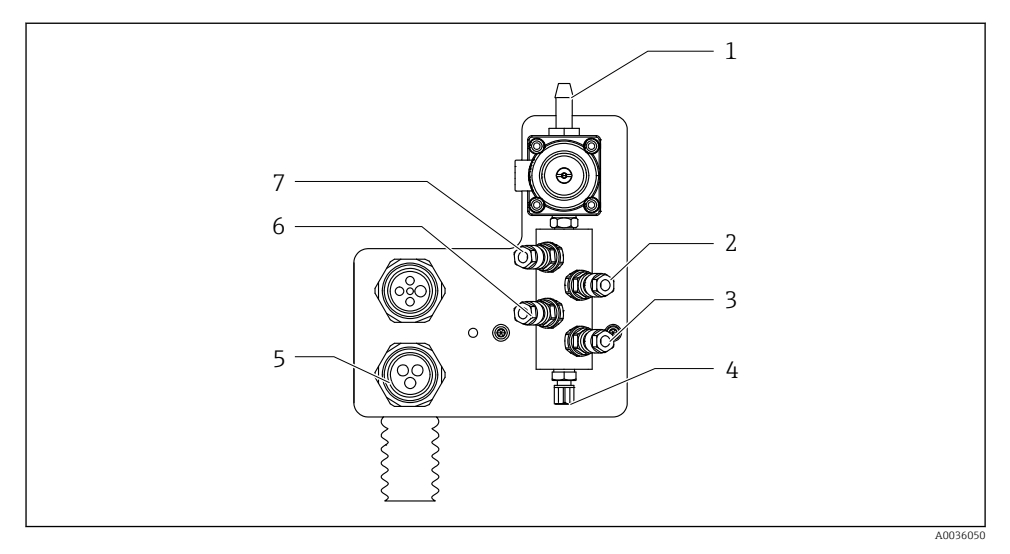

#### 2 Proplachovací blok

- 1 Přípojka vody (konektor hadice D12 PP)
- 2 Kapalina, čerpadlo A
- 3 Kapalina, čerpadlo C
- 4 Odtokové proplachovací připojení k armatuře

- 5 Připojení vícenásobných hadic
- 6 Kapalina, čerpadlo B
- 7 Blok proplachování vzduchem (předřadný řídicí ventil 4)

#### 3.1.2 Přehled řídicí jednotky CDC90

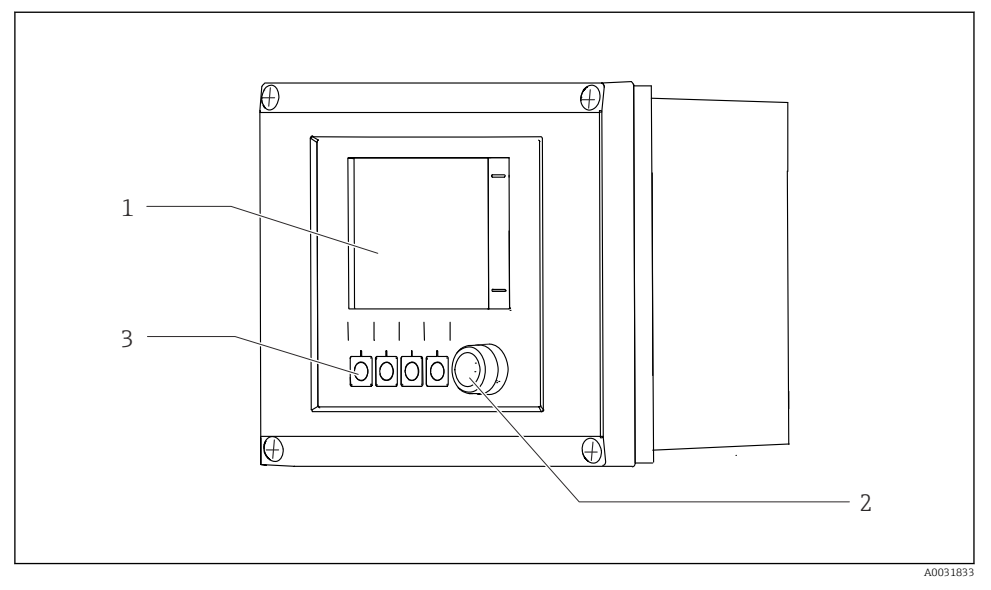

- 🛃 3 Řídicí jednotka CDC90, vnější
- 1 Dotykový displej
- 2 Stavová kontrolka
- 3 Softklávesy 1–4 (lze konfigurovat 4 funkce)

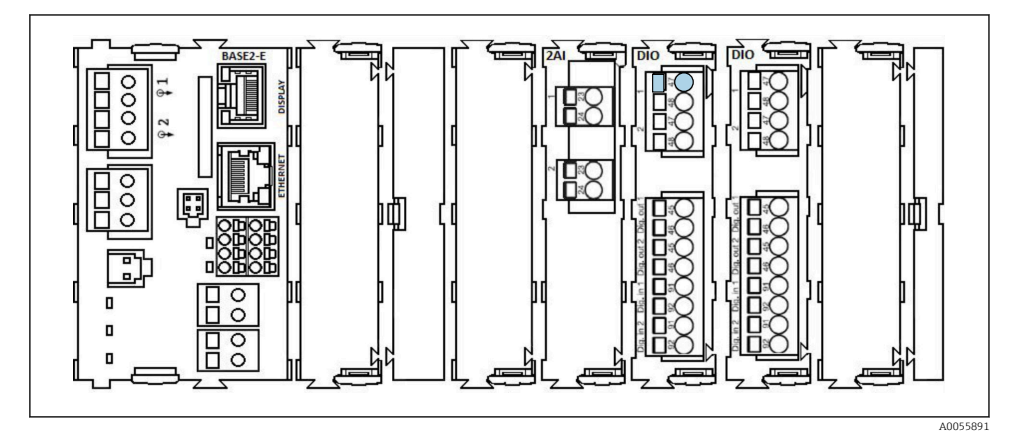

🗷 4 Řídicí jednotka CDC90, uvnitř v závislosti na verzi objednávky

Moduly zleva doprava v závislosti na verzi objednávky:

- Základní modul BASE2-E
- Prázdná
- Modul 2AI
- 2× modul DIO
- Modul 4AO (volitelný, není zobrazen)

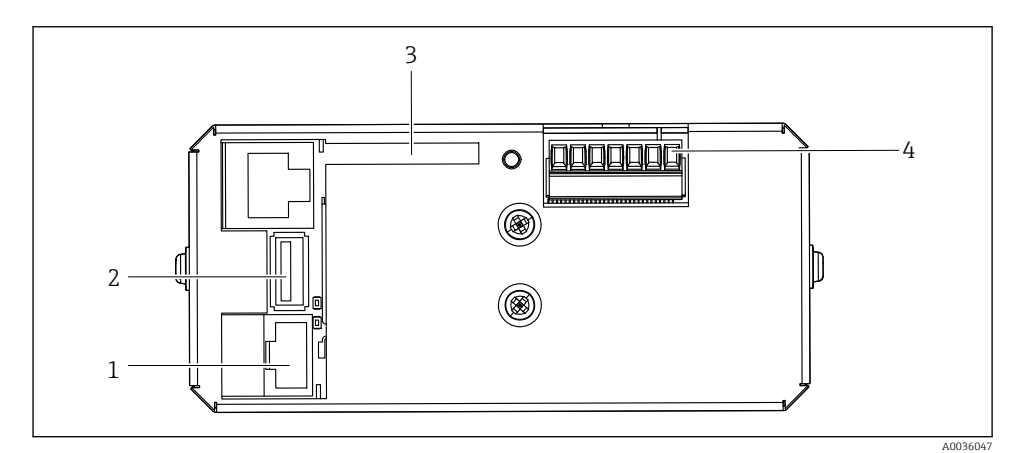

🗟 5 Řídicí jednotka CDC90, IPC

- 1 Připojení k ethernetovému přepínači
- 2 Port USB
- 3 SD karta
- 4 Napájecí napětí

## 3.1.3 Přehled pneumatické řídicí jednotky

#### Jednokanálová verze

Pneumatická řídicí jednotka řídí vzduch, kapaliny a elektrickou energii. Zde je, například, přiváděno napájecí napětí.

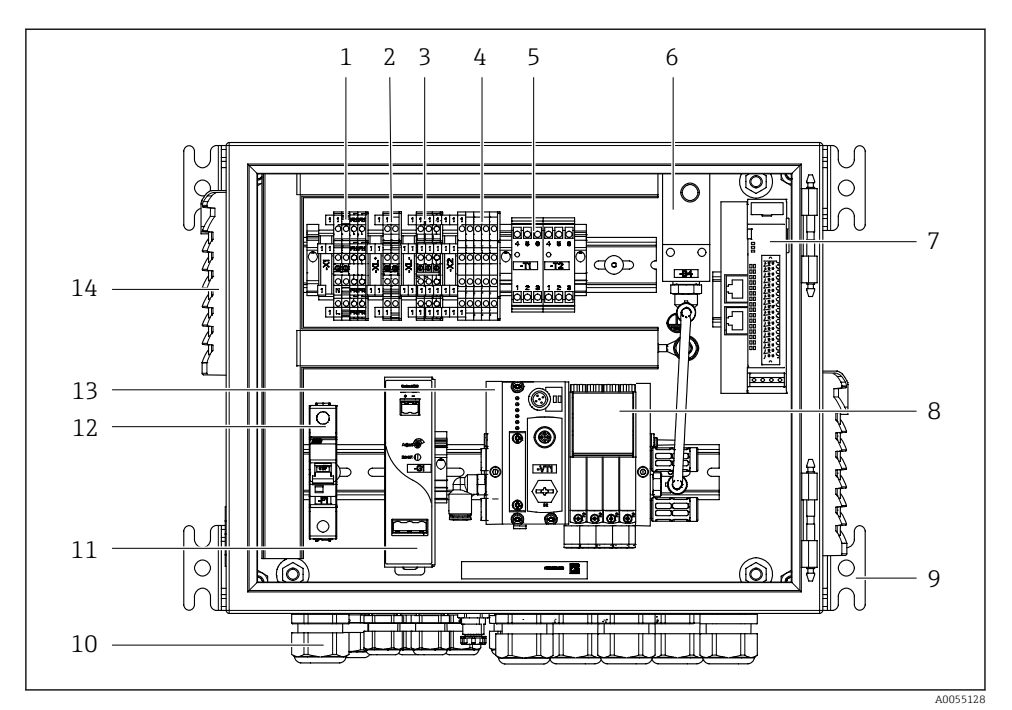

🖻 6 Pneumatická řídicí jednotka pro jeden kanál

| 1 | Svorka 100/230 V AC                                            | 8  |
|---|----------------------------------------------------------------|----|
| 2 | Svorka +24 V                                                   | 9  |
| 3 | Svorka 0 V                                                     | 10 |
| 4 | Svorky pro plovákové spínače a tlakové spínače                 | 11 |
| 5 | Svorka výstupního rozhraní pro armatury, spínač limitní polohy | 12 |
| 6 | Tlakový spínač                                                 | 13 |
|   |                                                                |    |
| 7 | Externí vzdálené V/V, digitální V/V                            | 14 |

| 3 | Předřadné    | řídicí | ventilv |
|---|--------------|--------|---------|
| , | 1 i cui uunc | runci  | venuity |

Montáž

- ) Kabelová průchodka
- Napájecí jednotka 24 V DC
- Systémová pojistka F1
- Řídicí ventilový blok, sběrnicový uzel
- Ventilační štěrbina

#### Dvoukanálová verze

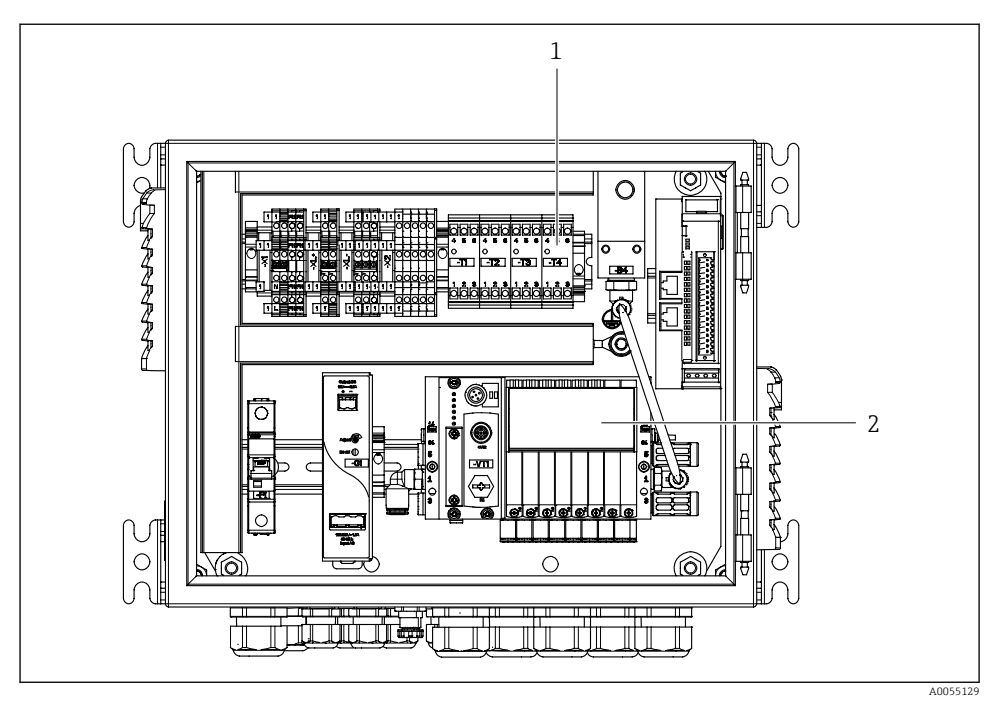

- Pneumatická řídicí jednotka pro 2 kanály
- 1 Rozšíření svorek výstupního rozhraní pro 2. místo měření
- 2 Rozšíření řídicích ventilů pro 2. kanál

# 4 Přejímka a identifikace výrobku

# 4.1 Vstupní přejímka

Po obdržení dodávky:

- 1. Zkontrolujte obal, zda není poškozený.
  - Nahlaste veškerá poškození okamžitě výrobci. Neinstalujte poškozené součásti.
- 2. Zkontrolujte rozsah dodávky pomocí dodacího listu.
- 3. Porovnejte údaje na typovém štítku se specifikacemi objednávky na dodacím listu.
- 4. Zkontrolujte technickou dokumentaci a všechny další potřebné dokumenty, např. certifikáty, abyste se ujistili, že jsou úplné.

Pokud některá z podmínek není splněna, kontaktujte výrobce.

# 4.2 Identifikace výrobku

## 4.2.1 Typový štítek

Na typovém štítku jsou uvedeny následující informace o vašem přístroji:

- Identifikace výrobce
- Objednací kód
- Výrobní číslo
- Podmínky okolí a podmínky procesu
- Parametry vstupu a výstupu
- Bezpečnostní a výstražné pokyny
- > Porovnejte informace na výrobním štítku se svou objednávkou.

#### 4.2.2 Identifikování výrobku

#### Internetové stránky s informacemi o výrobku

www.endress.com/cdc90

#### Vysvětlení objednacího kódu

Kód pro objednání a výrobní číslo vašeho přístroje se nachází:

- Na typovém štítku
- V dokladech o dodání

#### Kde najdete informace o výrobku

- 1. Přejděte na www.endress.com.
- 2. Vyhledávání na stránce (symbol lupy): Zadejte platné sériové číslo.
- 3. Hledat (lupa).
  - 🕒 Struktura produktu se zobrazí ve vyskakovacím okně.

4. Klikněte na přehled produktů.

Gtevře se nové okno. Zde vyplníte informace týkající se vašeho zařízení, včetně dokumentace k produktu.

#### 4.2.3 Adresa výrobce

Endress+Hauser Conducta GmbH+Co. KG Dieselstraße 24 70839 Gerlingen Německo

# 4.3 Rozsah dodávky

Rozsah dodávky zahrnuje:

#### Základní verze

- 1 řídicí jednotka CDC90 Liquiline v objednané verzi
- 1× Stručný návod k obsluze (výtisk)
- USB flash disk pro přenos a zálohování dat, aktualizace softwaru
- Brána (volitelná, pouze pro Ethernet/IP, PROFIBUS DP, verze Profinet)
- Klíč ovládací skříně pro pneumatickou řídicí jednotku
- Ethernetový kabel
- Distanční návlečky pro montáž na stěnu

#### Verze s jedním kanálem

- 2 hadicové svazky pro stlačený vzduch a kapalinu
- 1 proplachovací blok s očkem pro montáž
- 2× hadicové spojky G 1/4" až 6/8mm hadice (ID/OD) pro proplachovací spojky armatury

#### Verze se 2 kanály

- 4 hadicové svazky pro stlačený vzduch a kapalinu
- 2 proplachovací bloky s očkem pro montáž
- 4× hadicové spojky G 1/4" až 6/8 mm hadice (ID/OD) pro proplachovací spojky armatury
- V případě jakýchkoli dotazů:

Kontaktujte svého dodavatele nebo místní prodejní centrum.

# 5 Instalace

# 5.1 Požadavky na instalaci

Přístroj je určen pro montáž na stěnu nebo pro montáž na vhodnou konstrukci, např. ocelový nosník.

# 5.1.1 Místo montáže

Při montáži přístroje dbejte na následující:

- 1. Ujistěte se, že zeď nebo ocelový nosník má dostatečnou nosnost a je zcela kolmá.
- 2. Chraňte přístroj proti dodatečnému zahřívání (např. od zdrojů tepla).
- 3. Chraňte přístroj před mechanickými vibracemi.

# 5.1.2 Rozměry

## Panel CDC90

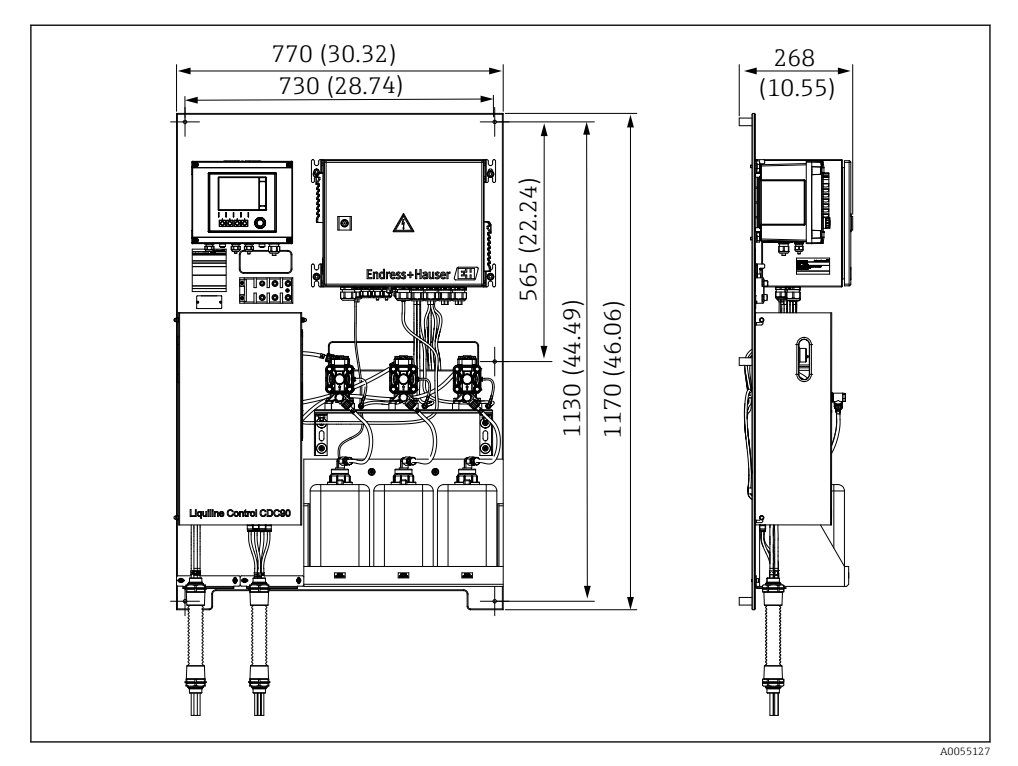

🖻 8 🛛 Rozměry panelu. Jednotka měření mm (in)

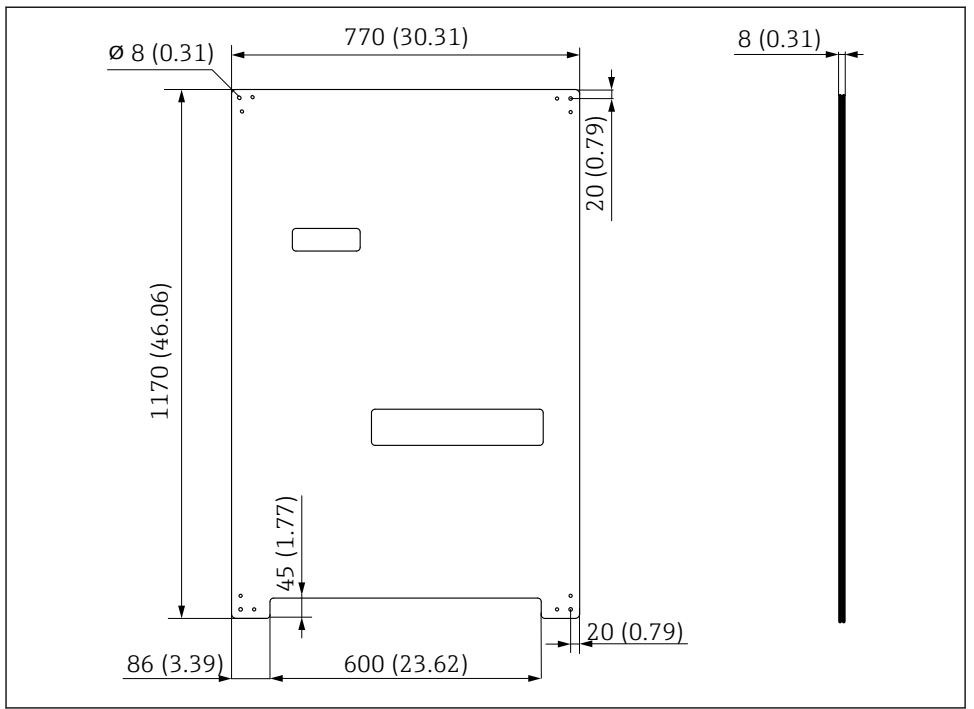

A0031946

8 Rozměry montážní desky. Jednotka měření mm (in)

# Proplachovací blok

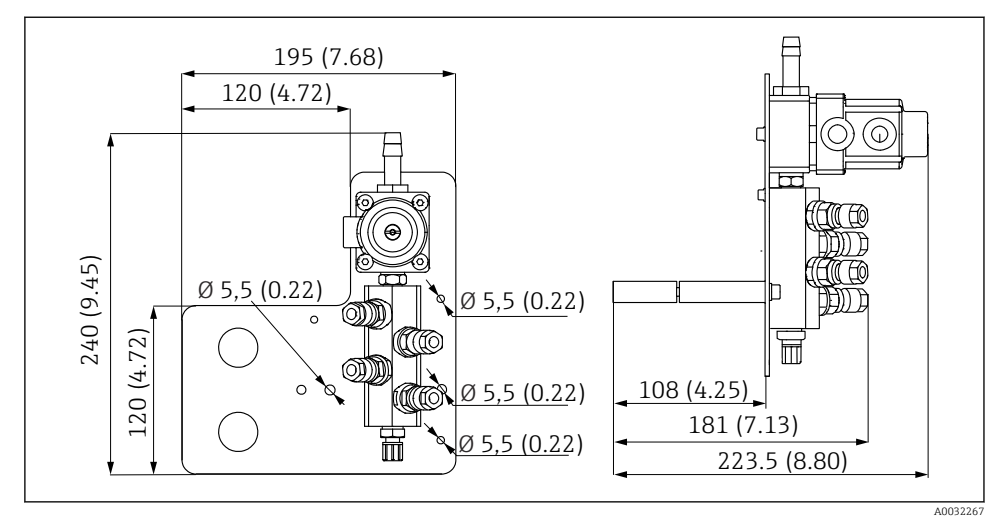

🖻 10 Rozměry oplachového bloku PVDF. Jednotka měření mm (in)

# Brána (volitelná)

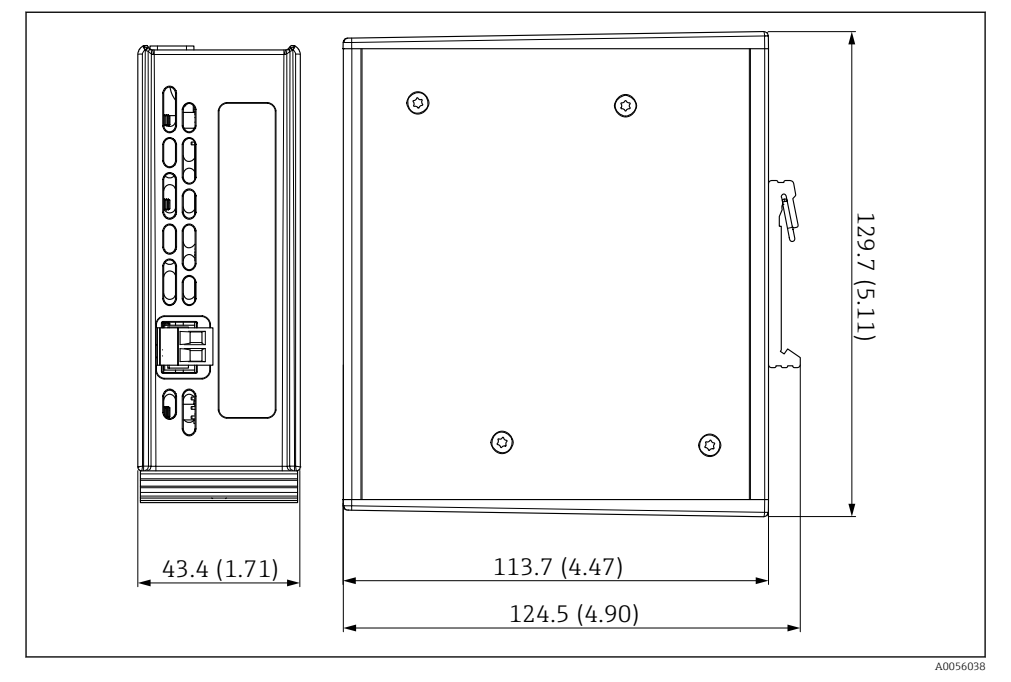

🖻 11 Rozměry brány. Jednotka měření mm (in)

# 5.2 Montáž systému

## 5.2.1 Montáž panelu na stěnu nebo ocelový nosník

## **A** UPOZORNĚNÍ

#### Nebezpečí poranění

Hmotnost jednotky může mít za následek zranění rozdrcením a další zranění.

- Montáž přístroje provádějte ve dvou osobách.
- Použijte vhodný montážní nástroj.

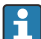

Armatury jsou předinstalované na montážní desce a předem zapojené.

Distanční pouzdra (vzdálenost 30 mm (1,2 in)), která jsou součástí dodávky, slouží pro upevnění montážní desky na stěnu.

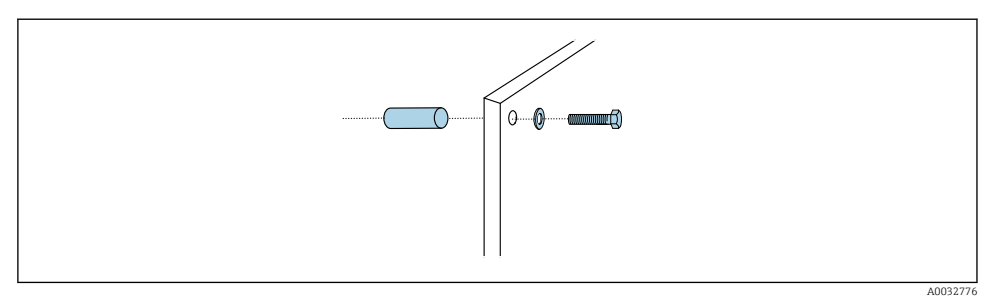

#### 🖻 12 🛛 Montáž na stěnu

Montážní deska je opatřena vyvrtanými otvory pro držák na stěně. Hmoždinky do zdi a vruty zajišťuje zákazník.

 Namontujte montážní desku za upevňovací otvory určené k tomuto účelu, a to pomocí dodaných distančních pouzder.

#### 5.2.2 Připojení vícenásobných hadic k panelu

V závislosti na objednacím kódu jsou vícenásobné hadice při dodání předem namontovány na očku. Očko s vícenásobnými hadicemi je ještě třeba přišroubovat na montážní desku.

- 1. Pomocí dodaných šroubů upevněte očko vícenásobných hadic k montážní desce utahovacím momentem 3 Nm. Na montážní desce jsou otvory se závity.
- 2. Nejprve namontujte očko s vícehadicemi M3 a M4 pro lepší umístění.

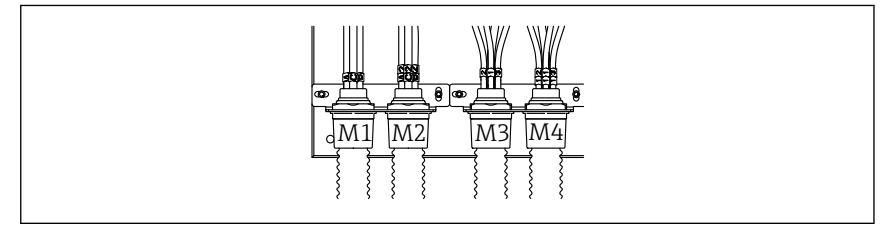

A0055095

V závislosti na konfiguraci (jednokanálový/dvoukanálový) jsou jednotlivé hadice na systému připojeny z výroby:

| Vícenásobné hadice                   | Funkce                                                        | Název hadice<br>Jednokanálový/<br>dvoukanálový | Název svorky panelu<br>Jednokanálový/dvoukanálový |
|--------------------------------------|---------------------------------------------------------------|------------------------------------------------|---------------------------------------------------|
| M1/M3 (hadice na<br>stlačený vzduch) | Ovládání stlačeného<br>vzduchu pro armaturu,<br>měření polohy | 1/11                                           | 1/11                                              |
|                                      | Řízení tlakového vzduchu<br>pro armaturu, servisní<br>poloha  | 2/12                                           | 2/12                                              |

| Vícenásobné hadice            | Funkce                                                                                              | Název hadice<br>Jednokanálový/<br>dvoukanálový | Název svorky panelu<br>Jednokanálový/dvoukanálový |
|-------------------------------|----------------------------------------------------------------------------------------------------|------------------------------------------------|---------------------------------------------------|
|                               | Ovládání stlačeného<br>vzduchu pro vodní ventil<br>na proplachovacím bloku                          | 3/13                                           | 3/13                                              |
|                               | Ovládání stlačeného<br>vzduchu pro čištění<br>vzduchu na<br>proplachovacím bloku<br>(zpětný ventil) | 4/14                                           | 4/14                                              |
| M2/M4 (hadice na<br>kapalinu) | Čerpadlo A / kanystr A<br>(vlevo)                                                                   | A/A2                                           | A/A2                                              |
|                               | Čerpadlo B / kanystr B<br>(střední)                                                                 | В/В2                                           | B/B2                                              |
|                               | Čerpadlo C / kanystr C<br>(vpravo)                                                                  | C/C2                                           | C/C2                                              |

## Maximální délka vícenásobných hadic

Maximální délka vícenásobné hadice pro jeden měřicí bod je 10 m (32,8 ft).

### Zkracování vícenásobných hadic

Hadice ve vícenásobné hadici se musí upravit v závislosti na vzdálenosti.

## OZNÁMENÍ

#### Jednotlivé hadice nelze přiřadit.

- Neodstraňujte označení hadice.
- 1. Odšroubujte spojku z vlnité hadice a vytáhněte vlnitou hadici dozadu.
  - 🕒 Zátka se sama uvolní ze spojky vlnité hadice, když spojku zatáhnete zpět.
- 2. Zkraťte vlnitou hadici na požadovanou délku pomocí řezačky hadic.
- 3. Naveď te spojku vlnité hadice přes vlnitou hadici a zašroubujte ji na místo.
- 4. Potom zasuňte zátku zpět do spojky vlnité hadice a pevně ji zatlačte do spojky.
- 5. Pokud mají být přizpůsobeny jednotlivé hadice média/vzduchu, lze je nyní zkrátit a připojit.

#### 5.2.3 Upevnění proplachovacího bloku k armatuře nebo potrubí

## **A** UPOZORNĚNÍ

#### Nebezpečí poranění

Může dojít k rozdrcení a k dalším poraněním.

Použijte vhodný montážní nástroj, např. inbusový klíč.

#### OZNÁMENÍ

#### Proplachovací blok vyschne.

Pokud je proplachovací blok namontován pod zásobníky, ventily proplachovacího bloku se vlivem tlaku kapaliny otevřou a kanystry se vyprázdní nekontrolovaně.

- ▶ Proplachovací blok a armaturu vždy namontujte nad zásobníky.
- Udržujte vzdálenost mezi proplachovacím blokem a zasouvací sestavou a délku spojovací hadice od proplachovacího bloku k sestavě co nejkratší, abyste minimalizovali spotřebu média.

#### Očko proplachovacího bloku na armatuře

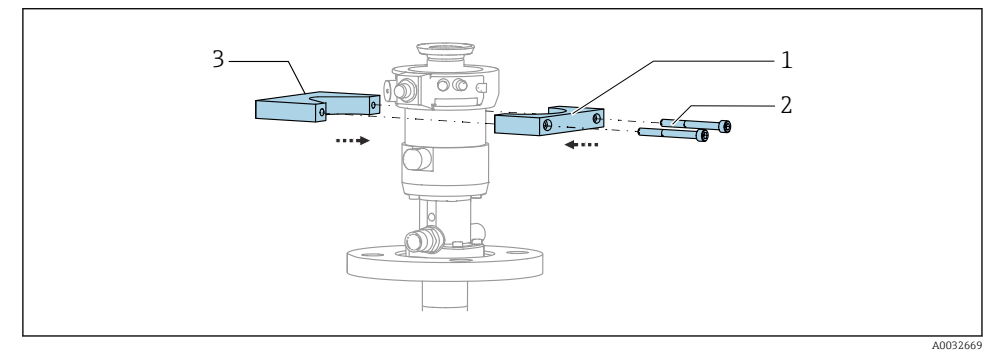

- Montáž očka proplachovacího bloku
- 1. Upevněte jednu polovinu držáku proplachovacího bloku (1) na válec armatury.
- 2. Upevněte protilehlou část držáku (3) na válec armatury z druhé strany.
- 3. Přišroubujte očko proplachovacího bloku dodanými šrouby (2).

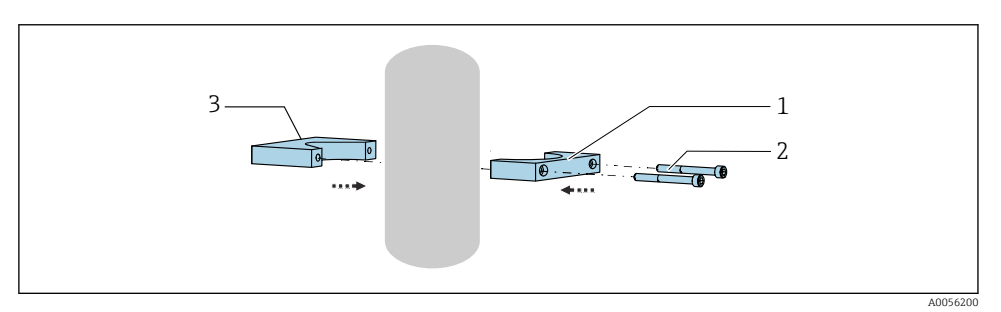

Alternativně lze proplachovací blok namontovat také na trubku. Vnější průměr trubky musí být minimálně 60,3 mm (2,38 in) a max. 80 mm (3,15 in).

- 1. Nasaď te jednu polovinu očka proplachovacího bloku (1) na trubku.
- 2. Nasaďte protikus (3) na trubku z druhé strany.
- 3. Přišroubujte očko proplachovacího bloku dodanými šrouby (2).

## Proplachovací blok na očku proplachovacího bloku

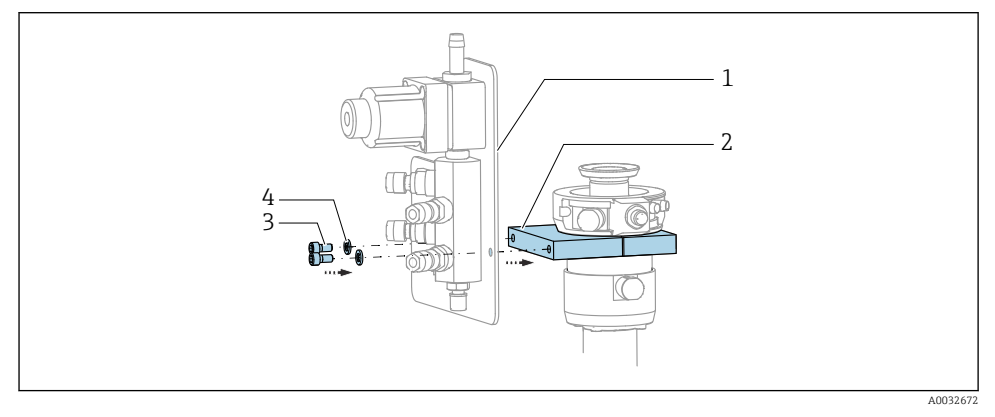

 Připevněte panel proplachovacího bloku (1) k držáku proplachovacího bloku (2) pomocí dodaných šroubů (3) a podložek (4).

# 5.2.4 Připojte tlakový vzduch a média k proplachovacímu bloku

V závislosti na konfiguraci se rozlišuje mezi jednokanálovým a dvoukanálovým přístrojem a je označeno "/".

## Připevnění vícenásobné hadice M1/M3 k držáku proplachovacího bloku

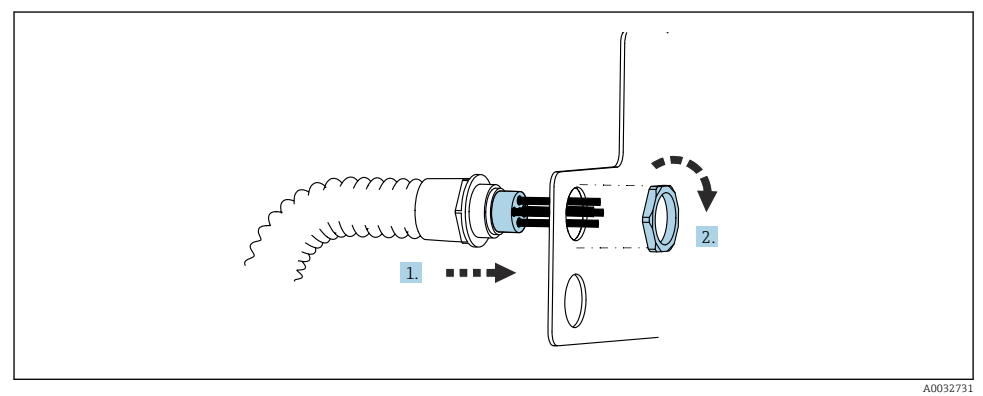

- 1. Proveď te hadice otvorem na desce proplachovacího bloku.
- 2. K zajištění kabelové průchodky použijte protilehlou část.

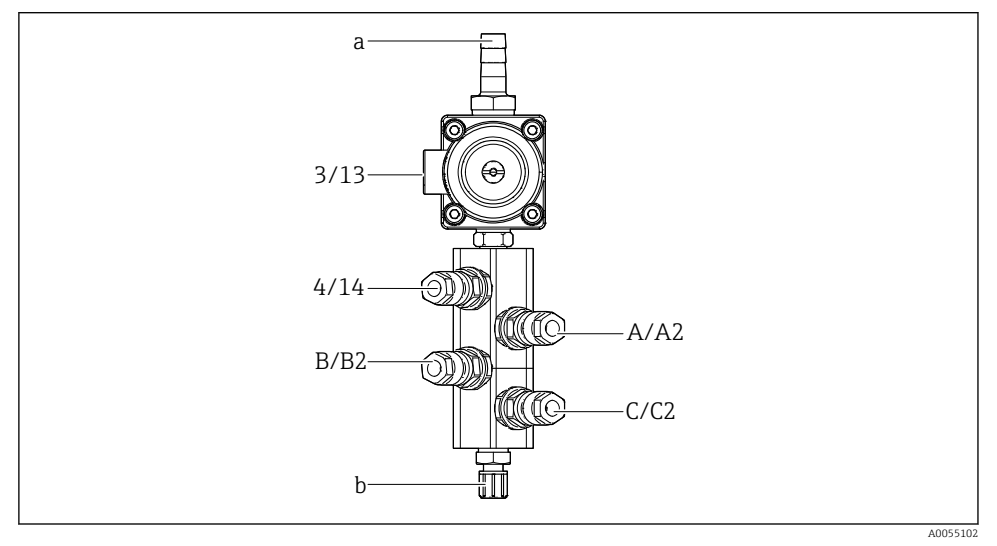

#### Přiřazení jednotlivých hadic z vícenásobné hadice M1/M3 k proplachovému bloku

- 🖻 14 Proplachovací blok, označení v závislosti na konfiguraci systému
- a Přípojka vody
- b Odtokové proplachovací připojení k armatuře
- ▶ Připojte jednotlivé hadice k systému následovně:

| Vícenásobné hadice                                | Funkce                                                                     | Název hadice<br>Jednokanálový/<br>dvoukanálový | Poloha proplachovacího bloku<br>Jednokanálový/dvoukanálový |
|---------------------------------------------------|----------------------------------------------------------------------------|------------------------------------------------|------------------------------------------------------------|
| M1/M3 (hadice na<br>stlačený vzduch)              | Ovládání stlačeného<br>vzduchu pro vodní ventil<br>na proplachovacím bloku | 3/13                                           | 3/13                                                       |
|                                                   | Čištění vzduchu na<br>proplachovacím bloku                                 | 4/14                                           | 4/14                                                       |
| M2/M4 (hadice na Čerpadlo A / kanystr A kapalinu) |                                                                            | A/A2                                           | A/A2                                                       |
|                                                   | Čerpadlo B / kanystr B<br>(střední)                                        | B/B2                                           | B/B2                                                       |
|                                                   | Čerpadlo C / kanystr C<br>(vpravo)                                         | C/C2                                           | C/C2                                                       |

# Spojování jednotlivých hadic

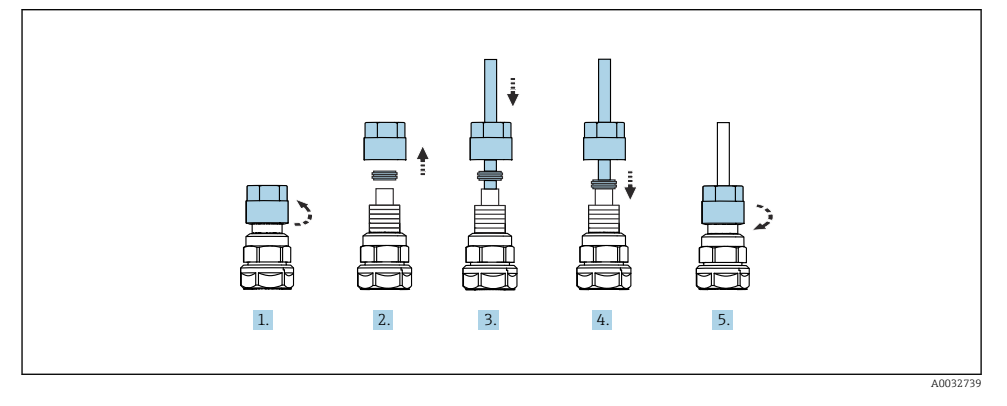

- 1. Odšroubujte převlečnou matici ventilu.
- 2. Odeberte převlečnou matici a svěrací kroužek umístěný pod ní.
- 3. Zaveď te hadici přes převlečnou matici a svěrací kroužek do ventilu.
- 4. Mírným tlakem na svěrací kroužek zajistěte hadici k ventilu.
- 5. Našroubujte převlečnou matici zpět na ventil.
  - └ Hadice je nyní pevně umístěna ve ventilu.

# 5.2.5 Připojení oplachové vody k proplachovacímu bloku

# **A** UPOZORNĚNÍ

## Nadměrné teploty vody způsobí poškození proplachovacích hadic.

Nebezpečí zranění v důsledku vytrysknutí vodní páry.

Zajistěte, aby teplota vody nepřekročila 60 °C.

Při připojování vody věnujte pozornost následujícím hlediskům:

- Potrubí proplachovací vody zajišťuje zákazník.
- Tlak vody musí činit 3 až 6 bar (44 až 87 psi).
- Vnitřní průměr hadice oplachové vody musí být 12 mm (0,47 in); rozhraní k proplachovacímu bloku: přípojka hadice = d12 mm (0,47 in).
- Při použití armatury s funkcí těsnicí vody musí být tlak těsnicí vody větší než procesní tlak. Funkce těsnicí vody je popsána v návodu k obsluze příslušné armatury.

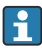

Věnujte pozornost kvalitě proplachovací vody. Částice větší než 100 µm musí být filtrovány pomocí vodního filtru.

Jsou přiloženy dva adaptéry G 1/4" k hadici 6/8 mm pro přizpůsobení proplachových přípojek armatury. Armatura musí mít proplachové přípojky G 1/4".

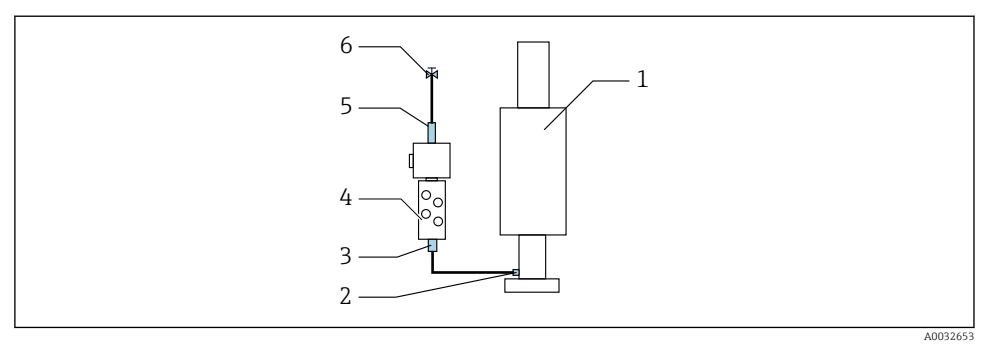

🖻 15 Proplachovací blok s jednou armaturou

- 1. Trubku důkladně propláchněte.
- Připojte proplachovací vodu (6) k přípojce pro vodu (5) na proplachovacím bloku (4). Hadice musí být zajištěna na místě pomocí nejmodernějších metod, např. pomocí hadicového clampu.
- 3. Připojte přípojku proplachovací komory (3) na proplachovacím bloku k proplachovací přípojce (2) armatury (1).

#### 5.2.6 Připojení tlakového vzduchu k armatuře

V závislosti na konfiguraci se rozlišuje mezi jednokanálovým a dvoukanálovým přístrojem a je označena "/".

#### Připojení jednotlivých hadic z vícenásobné hadice M2/M4 k armatuře

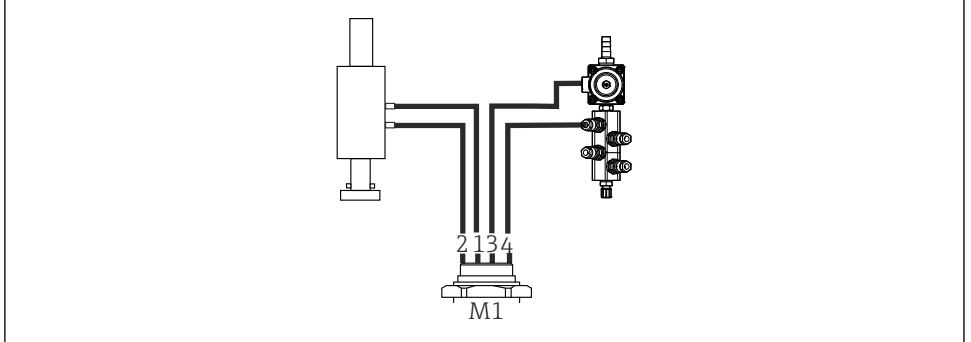

A0034130

🖻 16 🛛 Přípojky M1 na armatuře a proplachovacím bloku, příklad s jednokanálovým přístrojem

- 1. Připojte hadici 1/11 k přípojce pro přemisťování armatury do měřicí polohy.
- 2. Připojte hadici 2/12 k přípojce pro přemisťování armatury do servisní polohy.
- 3. Připojte hadici 3/13 k řídicí jednotce tlakového vzduchu pro vodní ventil proplachovacího bloku.
- 4. Připojte hadici 4/14 k přípojce pro proplachovací vzduch na proplachovacím bloku.

### Připojení armatury pro armatury CPA87x a CPA472D

▶ Připojte hadice takto:

| Číslo hadice: | Připojení na armaturu: |  |
|---------------|------------------------|--|
| CPA87x        |                        |  |
| Hadice 1/11   | I, měřicí poloha       |  |
| Hadice 2/12   | O, servisní poloha     |  |
| CPA472D       |                        |  |
| Hadice 1/11   | Horní připojení        |  |
| Hadice 2/12   | Dolní připojení        |  |

#### Připojení armatury CPA473/474

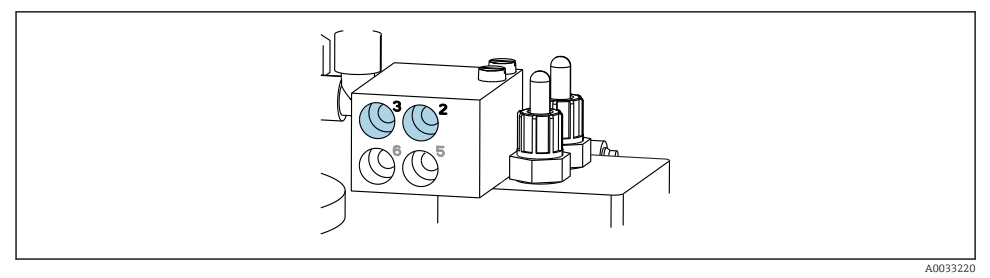

#### Připojte hadice takto:

| Číslo hadice: | Připojení na armaturu: |
|---------------|------------------------|
| Hadice 1/11   | 2 na bloku, měření     |
| Hadice 2/12   | 3 na bloku, servis     |

## 5.2.7 Připojení přívodu tlakového vzduchu

#### Přívod tlakového vzduchu

Při připojování věnujte pozornost následujícím hlediskům:

- Specifikace hadice podle technických údajů
- Vedení tlakového vzduchu zajišťuje zákazník.
- Tlak ve vedení tlakového vzduchu má být 4 až 6 bar (58 až 87 psi).
- Optimální provozní tlak činí 6 bar (87 psi).
- Vzduch musí být filtrován (velikost pórů max. 50 μm) a zbaven oleje a kondenzátu.
- Vnitřní průměr nesmí přesáhnout 6 mm (0,24 in).
- Vnější průměr nesmí přesáhnout 8 mm (0,31 in).

### Připojení v pneumatické řídicí jednotce

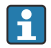

Hadicový systém pro vnitřní přívod tlakového vzduchu do pneumatické řídicí jednotky je zapojen již z výroby.

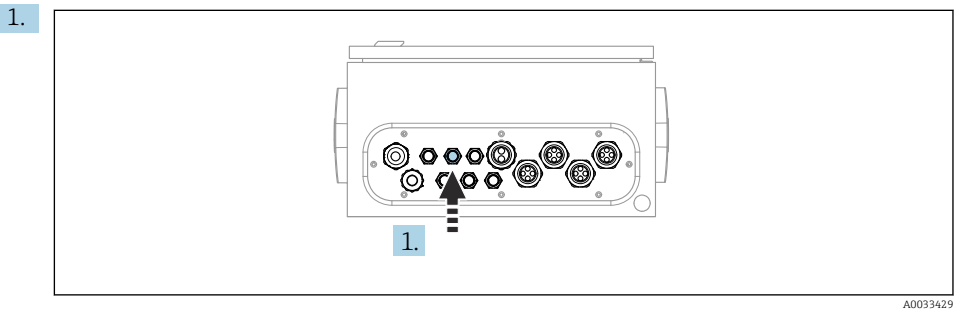

Proveď te hadice, které jsou součástí vícenásobné hadice, do kabelové průchodky na pneumatické řídicí jednotce.

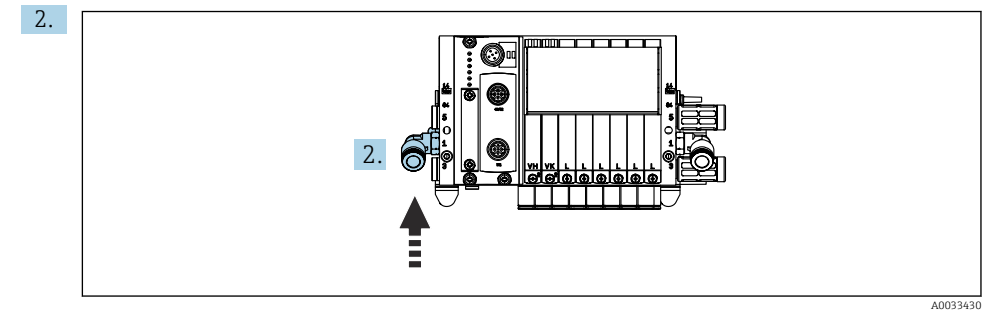

Připojte hadici pro přívod tlakového vzduchu k přívodu pro řídicí ventilový blok.

# 5.3 Montáž brány (volitelné)

Volitelná brána se dodává, když jsou objednány následující typy digitální komunikace:

- EtherNet/IP
- PROFIBUS DP
- Profinet

Bránu si musí nainstalovat zákazník na místě.

Namontujte bránu na montážní lištu TS 35/7.5. Viz dokumentace výrobce.

# 5.4 Kontrola po instalaci

- 1. Po instalaci zkontrolujte všechny přístroje, zda nejsou poškozené.
- 2. Ověřte, zda byly dodrženy stanovené instalační odstupy.
- 3. Zajistěte, aby byly v místě montáže dodrženy teplotní limity.

- 4. Ověřte, zda jsou všechny hadice bezpečně připevněné a utěsněné.
- 5. Ověřte, zda jsou všechny vícenásobné hadice umístěny tak, aby byla zajištěna jejich ochrana.

# 6 Elektrické připojení

# 6.1 Požadavky na připojení

# **A** VAROVÁNÍ

#### Zařízení pod napětím!

Neodborné připojení může způsobit zranění nebo smrt!

- ▶ Elektrické zapojení smí provádět pouze pracovník s elektrotechnickou kvalifikací.
- Odborný elektrotechnik je povinen si přečíst tento návod k obsluze, musí mu porozumět a musí dodržovat všechny pokyny, které jsou v něm uvedené.
- Před zahájením prací spojených s připojováním se ujistěte, že žádný z kabelů není pod napětím.

# OZNÁMENÍ

## Přístroj nemá vypínač

- Zákazník musí zajistit pojistku s maximální hodnotou 16 A. Dodržujte místní montážní předpisy.
- Jistič musí být vypínač nebo síťový vypínač a musí být označen jako jistič pro přístroj.
- Ochranné uzemnění musí být provedeno před všemi ostatními připojeními. Nebezpečí hrozí v případě, že je přerušeno spojení s ochranným uzemněním.
- Jistič musí být umístěn v blízkosti přístroje.
- Zajistěte dostatečné připojení k systému ochranných vodičů budovy minimálně 0,75 mm<sup>2</sup> (0,029 in<sup>2</sup>).
- 2. Dbejte na to, aby mechanická zatížitelnost napájecích kabelů byla v souladu s podmínkami v místě instalace.

Na dodaném přístroji je možno provádět pouze ta mechanická a elektrická připojení, která jsou popsána v tomto návodu, jsou nezbytná pro vykonávání požadované aplikace a jsou v souladu s určeným a zamýšleným způsobem použití.

▶ Tyto práce provádějte pozorně a svědomitě.

Napájecí napětí: 100 až 230 V AC Kolísání síťového napětí nesmí překročit ±10 %.

# 6.2 Nastavení řídicí jednotky CDC90

# 6.2.1 Přehled řídicí jednotky CDC90

Moduly:

- Slot 1: základní modul BASE2-E (obsahuje 2 vstupy pro senzory, 2 proudové výstupy)
- Sloty 2 a 3: prázdné
- Slot 4: modul 2AI (2 proudové vstupy)
- Sloty 5 a 6: 2× modul DIO
- Slot 7: volitelný: modul 4AO (4 proudové výstupy)

## 6.2.2 Otevření řídicí jednotky CDC90

# OZNÁMENÍ

## Špičaté nebo ostré nástroje

Použití nevhodných nástrojů může způsobit poškrábání hlavice nebo poškození těsnění, a tím negativně ovlivnit těsnost hlavice!

- Nepoužívejte žádné ostré ani špičaté nástroje, např. nůž, když otvíráte hlavici.
- Používejte pouze křížový šroubovák PH2.

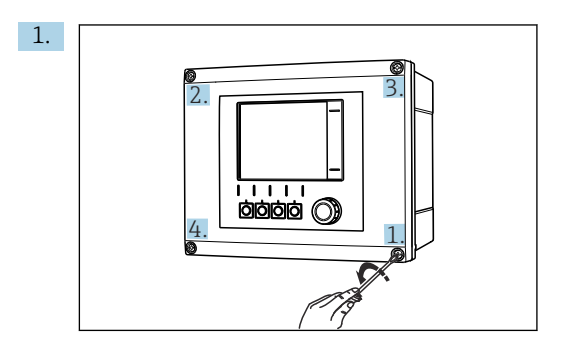

Křížovým šroubovákem PH2 uvolněte šrouby pouzdra.

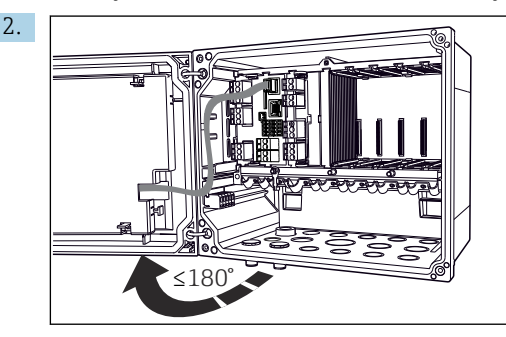

Otevření krytu displeje, max. úhel otevření 180° (závisí na instalační poloze).

3. Zavření hlavice: Utáhněte šrouby postupně, do kříže, podobně jako při otvírání hlavice.

## 6.2.3 Připojení stínění kabelu

Kabely přístroje musí být stíněné kabely.

Pokud možno používejte pouze zakončené originální kabely. Rozsah upnutí kabelových svorek: 4 ... 11 mm (0,16 ... 0,43 in)

Příklad kabelu (nemusí nutně odpovídat dodanému kabelu)

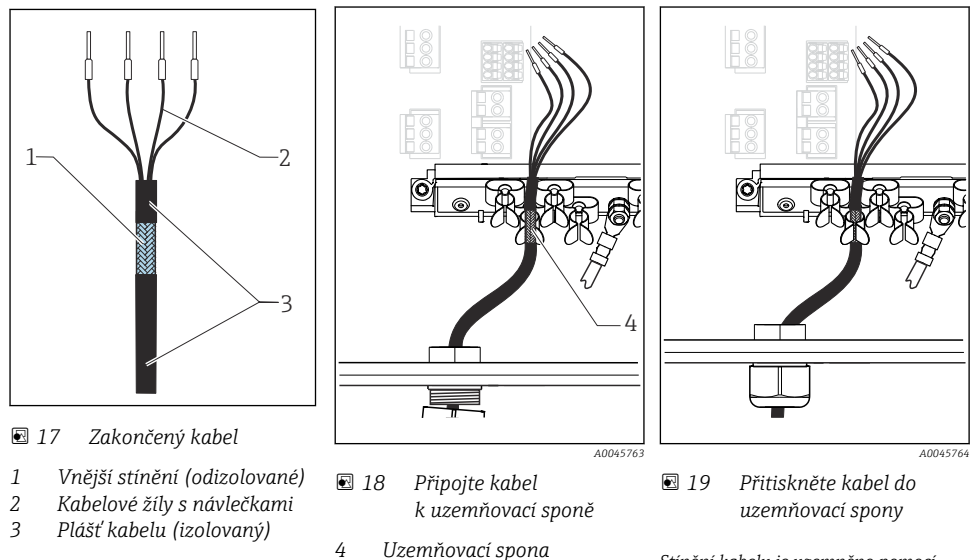

Stínění kabelu je uzemněno pomocí zemnicí svorky

- 1. Uvolněte vhodnou kabelovou průchodku ve spodní části krytu.
- 2. Odstraňte záslepku.
- 3. Ujistěte se, že vývodka směřuje správným směrem, a upevněte vývodku na konec kabelu.
- 4. Protáhněte kabel vývodkou a dovnitř pouzdra.
- 5. Položte kabel do skříňky tak, aby **odizolované** stínění kabelu zapadlo do jedné z kabelových příchytek a aby žíly kabelu bylo možno snadno přivést k připojovacím svorkám na elektronickém modulu.
- 6. Připojte kabel ke kabelové sponě.
- 7. Upevněte kabel objímkou.
- 8. Žíly zapojte podle schématu zapojení.
- 9. Utáhněte zvnějšku kabelovou vývodku.

#### 6.2.4 Kabelové svorky

Zásuvné svorky pro připojení rozhraní Memosens

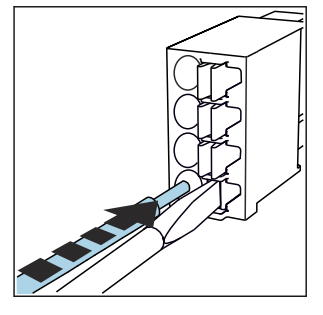

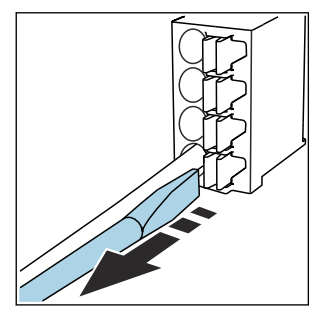

- Zatlačte šroubovákem na svorku (svorka se otevře).
- Kabel zasuňte až na doraz.
- ► Šroubovák vyjměte (svorka se zavře).
- ▶ Po dokončení připojení překontrolujte, zda všechny konce kabelů pevně drží na svých místech. Zakončené kabely mají tendenci se uvolňovat, zvláště tehdy, když nebyly zasunuty správně až na doraz.

Ostatní zásuvné svorkovnice

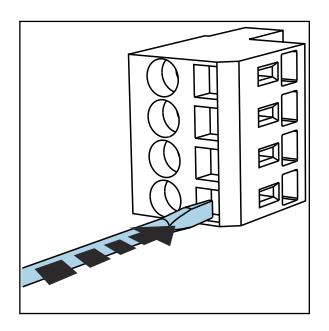

Zatlačte šroubovákem na svorku (svorka se otevře).

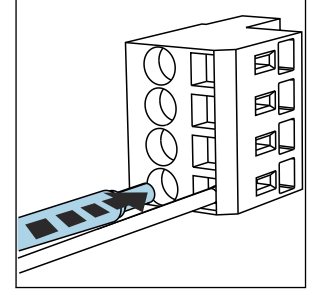

• Kabel zasuňte až na doraz.

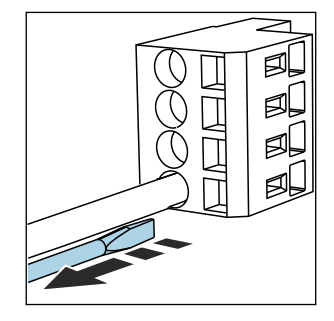

► Šroubovák vyjměte (svorka se zavře).

# 6.3 Připojení senzorů

# 6.3.1 Typy senzorů

Senzory s protokolem Memosens

| Typy senzorů                                                  | Kabel senzoru                                                       | Senzory                                                                             |
|---------------------------------------------------------------|---------------------------------------------------------------------|-------------------------------------------------------------------------------------|
| Digitální senzory <b>bez</b> přídavného<br>vnitřního napájení | S bajonetovým připojením a induktivním<br>přenosem signálu Memosens | <ul><li>Senzory pH</li><li>Senzory ORP</li><li>Kombinované senzory pH/ORP</li></ul> |

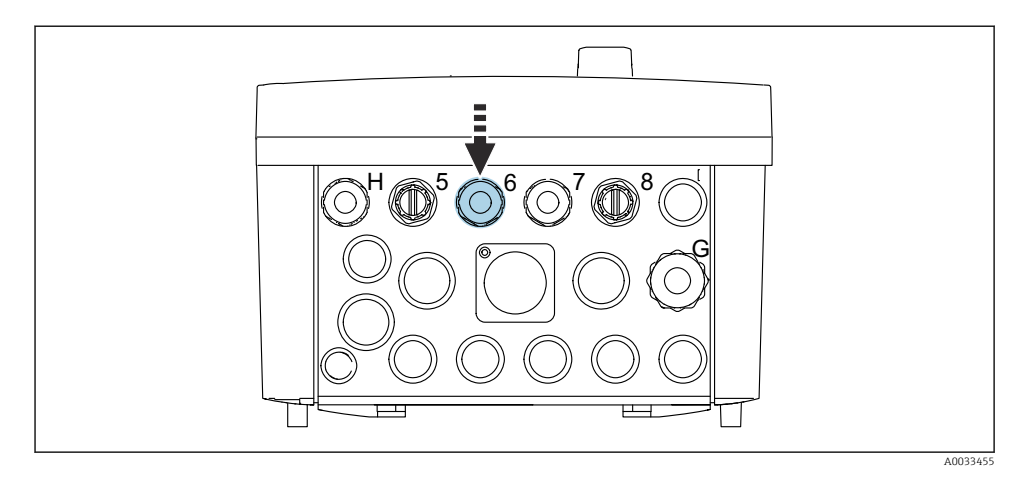

▶ Proveďte kabel senzoru 1. místa měření skrz příslušnou kabelovou vývodku "6".

Abelová vývodka "7" je určena pro kabel senzoru 2. místa měření.

#### Připojení kabelu senzoru

Kabel senzoru připojen přímo
 Připojte kabel senzoru k svorkovnicovému konektoru modulu BASE2-E.

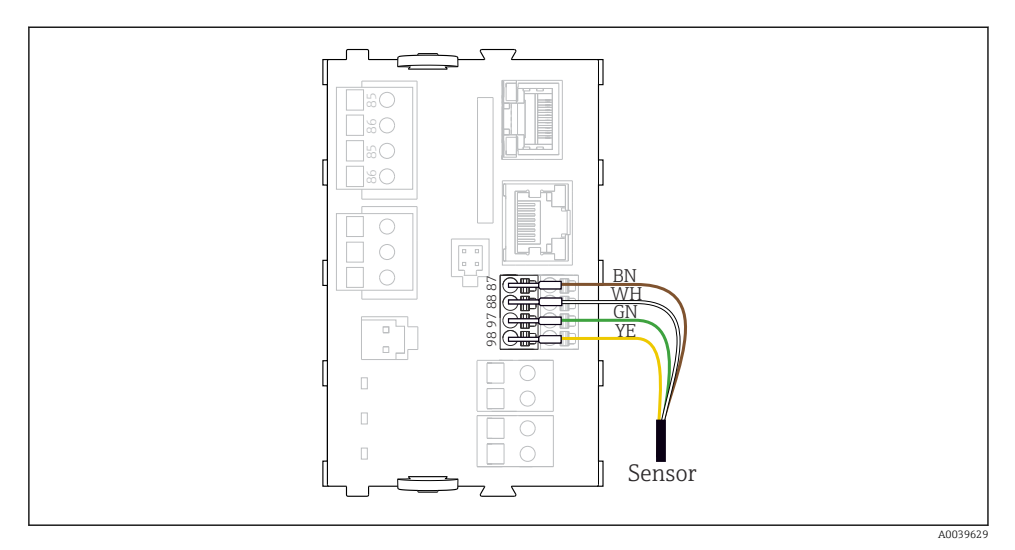

🗷 20 Přímé připojení senzorů bez přídavného napájení

# 6.4 Připojení komunikace

Následující volitelné možnosti komunikace jsou k dispozici v řídicí jednotce CDC90:

- Analogové proudové vstupy a výstupy
  - Aktivace probíhá přes analogový proudový vstup (AI).
  - Zpětná vazba signálu probíhá přes analogový proudový výstup (AO).
  - Nastavení lze provést přes webový server převodníku (výchozí IP adresa 192.168.0.4) nebo místní displej.
- Modbus TCP (server). Pro spojení mezi Modbus TCP a přístrojem. Následující protokoly ze systému řízení procesů jsou povoleny s předem nakonfigurovanou bránou.
  - PROFIBUS DP (slave)
  - EtherNet/IP
  - PROFINET (přístroj)
- Digitální komunikace

# 6.5 Připojení analogové komunikace

## **A** VAROVÁNÍ

#### Modul nezakrytý

Bez ochrany proti úrazu elektrickým proudem. Nebezpečí úrazu elektrickým proudem!

- Přestavět lze pouze modul 4AO, ve slotu 7. Ostatní hardwarové komponenty nelze modifikovat.
- 1. Pokud jsou potřeba dodatečná stínění, propojte je s PE centrálně v ovládací skříni, a to prostřednictvím svorkovnic, které zajišťuje zákazník.
- 2. Sledujte připojení svorek zde:

# Připojení analogové komunikace

Pro analogovou komunikaci připojte signální vedení k následujícím přípojkám:

- Analogový výstup 1:2 na modulu BASE2-E se používá pro komunikaci s CDC90.
- Analogový vstup 4:2 (modul 2AI) se používá pro komunikaci s CDC90.

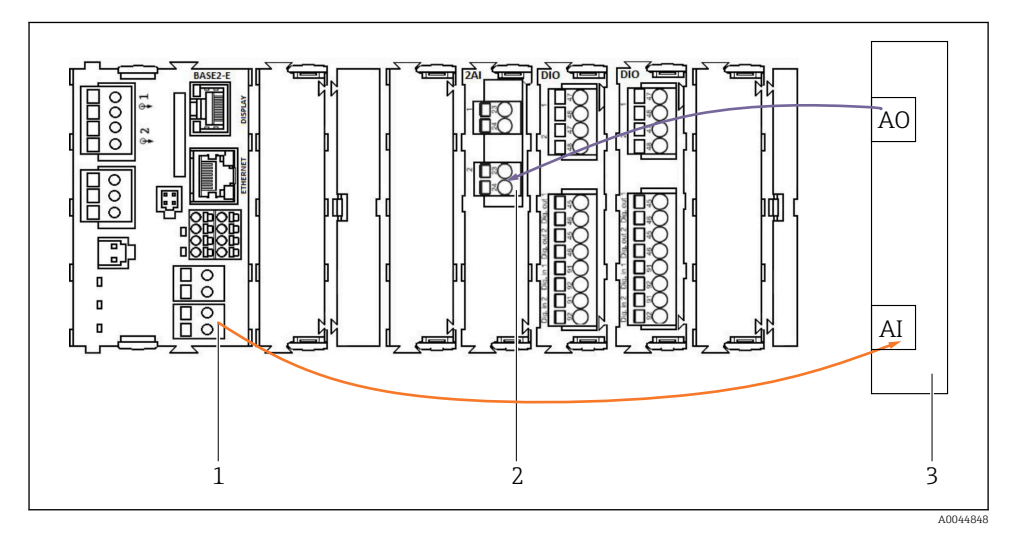

- 1 Analogový výstup v BASE2-E
- 2 Analogový vstup 2AI
- 3 Systém řízení procesů, PCS

# Stavové signály

Přenos stavových signálů od místa měření k řídicímu systému:

- 2. Výstup pro přenos stavových signálů od místa měření k řídicímu systému
- Volitelně: další modul 4AO pro měřené hodnoty.

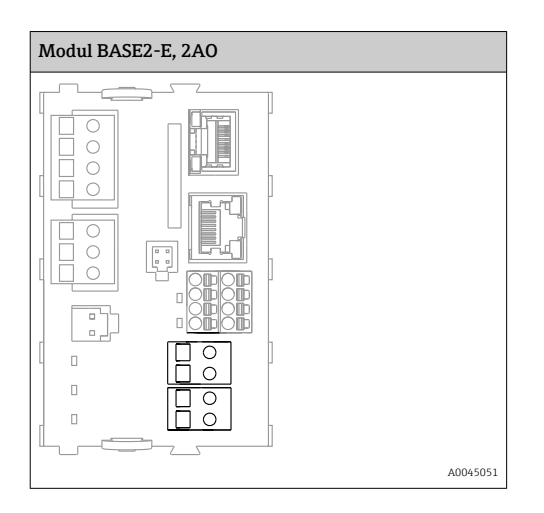

#### Přenos naměřené hodnoty

Naměřené hodnoty jsou přenášeny z měřicího místa do řídicího systému prostřednictvím volitelného analogového výstupního modulu. Analogové výstupy se konfigurují pomocí řídicí jednotky CDC90. Chcete-li to provést, použijte přístup k internímu řídicímu modulu buď prostřednictvím webového serveru (BA01225C), nebo pomocí volitelně dostupného externího displeje.

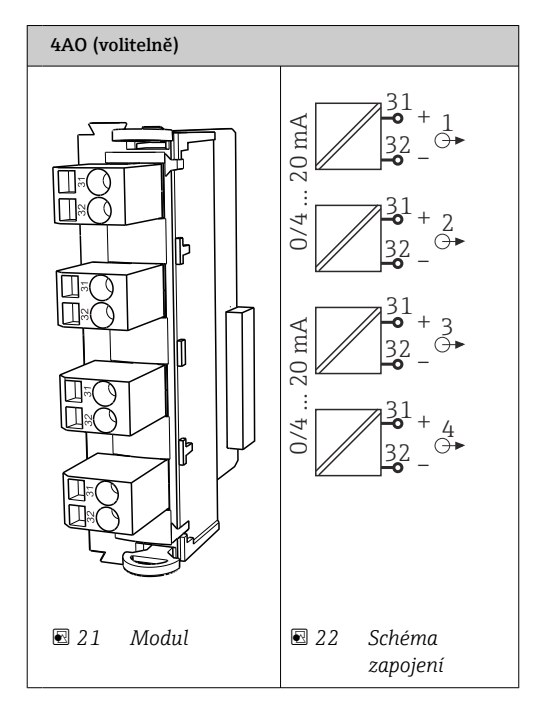

# 6.6 Připojení komunikace fieldbus

### Připojení Modbus TCP k ethernetovému přepínači

Pro komunikaci Modbus není vyžadována brána.

- 1. Chcete-li se připojit k CDC90, připojte ethernetový kabel k ethernetovému přepínači na portu 5.
- 2. Připojte koncovku k systému řízení procesu.

#### Přiřazení ethernetového kabelu

| RJ45 | Stand. kabel  |      | Ind. kabel | M12 |
|------|---------------|------|------------|-----|
| 1    | Oranžová      | TxD- | Oranžová   | 3   |
| 2    | Oranžová/bílá | TxD+ | Žlutá      | 1   |
| 3    | Zelená        | RxD- | Modrá      | 4   |
| 4    | Zelená/bílá   | RxD+ | Bílá       | 2   |

#### Přiřazení konektoru M12

| M12 |          | M12 |
|-----|----------|-----|
| 1   | Žlutá    | 1   |
| 2   | Bílá     | 2   |
| 3   | Oranžová | 3   |
| 4   | Modrá    | 4   |

#### Přiřazení mezi RJ45 a M12

| RJ45 |          | M12 |
|------|----------|-----|
| 1    | Žlutá    | 1   |
| 3    | Bílá     | 2   |
| 2    | Oranžová | 3   |
| 6    | Modrá    | 4   |

## Připojení PROFINET a PROFIBUS DP přes bránu

Brána musí být instalována externě. Součástí dodávky je ethernetový kabel délky 3 m (3,28 ft). Kabel k systému řízení procesu musí zajistit zákazník.

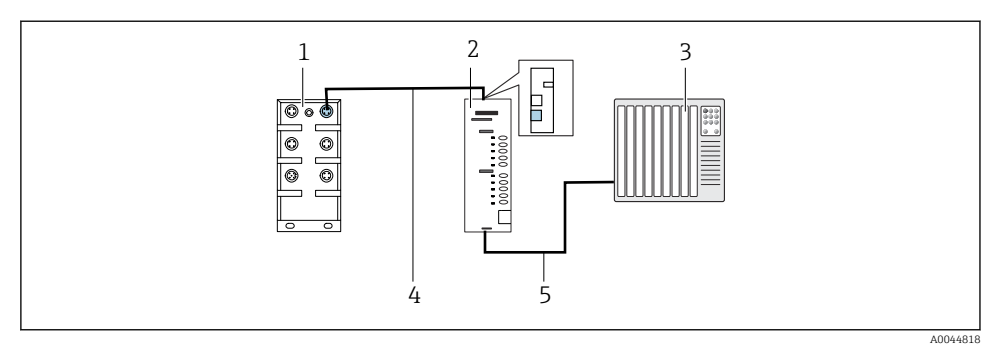

- 🗷 23 Komunikační spojení PROFINET a PROFIBUS DP
- 1 Přepínač sítě EtherNet na jednotce CDC90
- 2 Brána
- 3 Systém řízení procesů, PCS
- 4 Ethernetový kabel, komunikace mezi CDC90 a bránou
- 5 Připojení komunikace, brána / systém procesního řízení PLC
- 1. Pro připojení k CDC90 připojte ethernetový kabel (4) v horní části brány.
- 2. Připojte koncovku k přepínači sítě Ethernet (1) na portu 5.
- Chcete-li se připojit k systému řízení procesu, připojte komunikační kabel (5) ke spodní části brány.
- 4. Připojte koncovku k systému řízení procesu (3).

#### Připojení sítě EtherNet/IP přes bránu

Brána musí být instalována externě. Součástí dodávky je ethernetový kabel délky 3 m (3,28 ft). Kabel k systému řízení procesu musí zajistit zákazník.

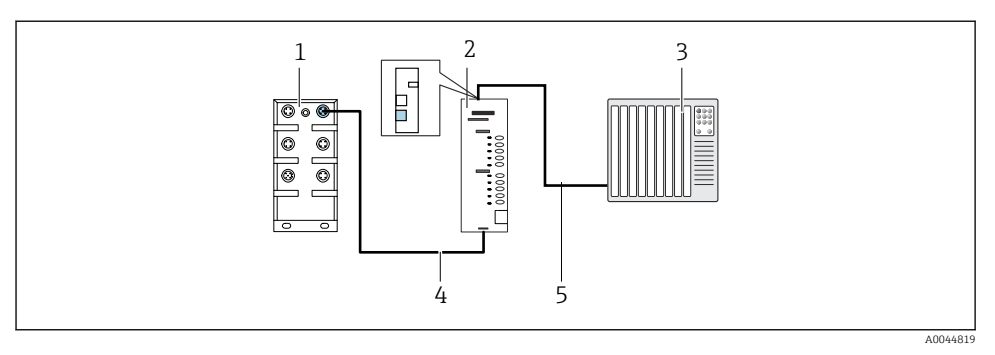

- 🖻 24 Připojení komunikace přes EtherNet/IP
- 1 Přepínač sítě EtherNet na jednotce CDC90
- 2 Brána
- 3 Systém řízení procesů, PCS
- 4 Ethernetový kabel, komunikace mezi CDC90 a bránou
- 5 Připojení komunikace, brána / systém procesního řízení PLC
- 1. Pro připojení k CDC90 připojte ethernetový kabel (4) na spodní straně brány.
- 2. Připojte koncovku k přepínači sítě Ethernet (1) na portu 5.
- Pro připojení k systému procesního řízení připojte komunikační kabel (5) v horní části brány.
- 4. Připojte koncovku k systému řízení procesu (3).

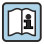

Podrobnější informace ohledně komunikace přes provozní sběrnici naleznete na webových stránkách příslušného produktu:

- EtherNet/IP (adaptér) přes bránu Modbus TCP EtherNet/IP: BA02241C
- Modbus TCP (server): BA02238C
- PROFIBUS DP (slave) přes bránu Modbus TCP PROFIBUS DP. BA02239C
- PROFINET (přístroj) přes bránu Modbus TCP PROFINET: BA02240C

# 6.7 Připojení digitální komunikace

#### 6.7.1 Připojení dalších vstupů a výstupů

Zapojení externích vstupů a výstupů, jako je například průtokoměr, se provádí na vzdáleném IO/DIO (1) v pneumatické řídicí jednotce.

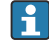

Tyto externí vstupy a výstupy lze vyhodnotit během konfigurace programu a aktivovat nebo deaktivovat.

Konfiguraci musí provést odborný personál Endress+Hauser.

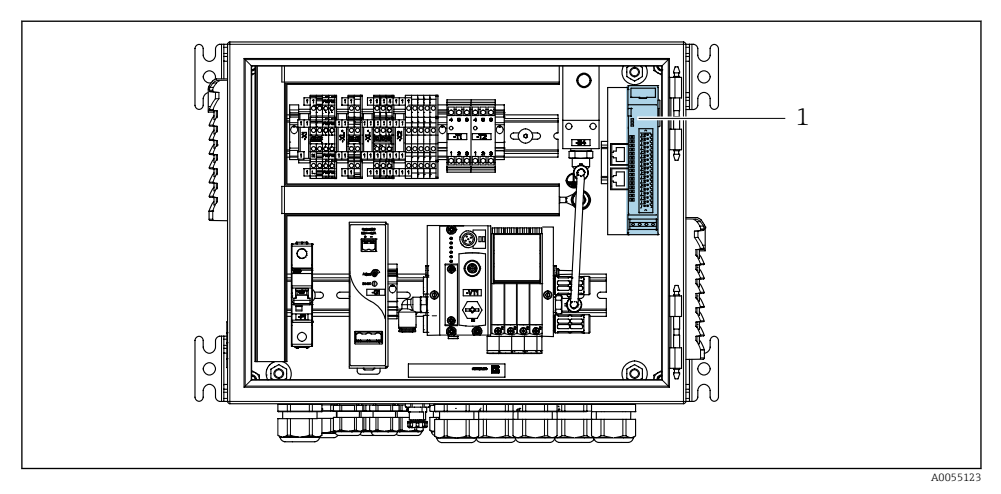

25 Oddělené IO/DIO v pneumatické řídicí jednotce

- 1 Oddělené IO/DIO
- 1. Veďte kabely kabelovou průchodkou ve spodní části pneumatické řídicí jednotky.
- 2. Připojte kabely k požadované svorce na vzdáleném IO/DIO (1). Terminály na vzdáleném IO/DIO jsou předem nakonfigurovány takto:

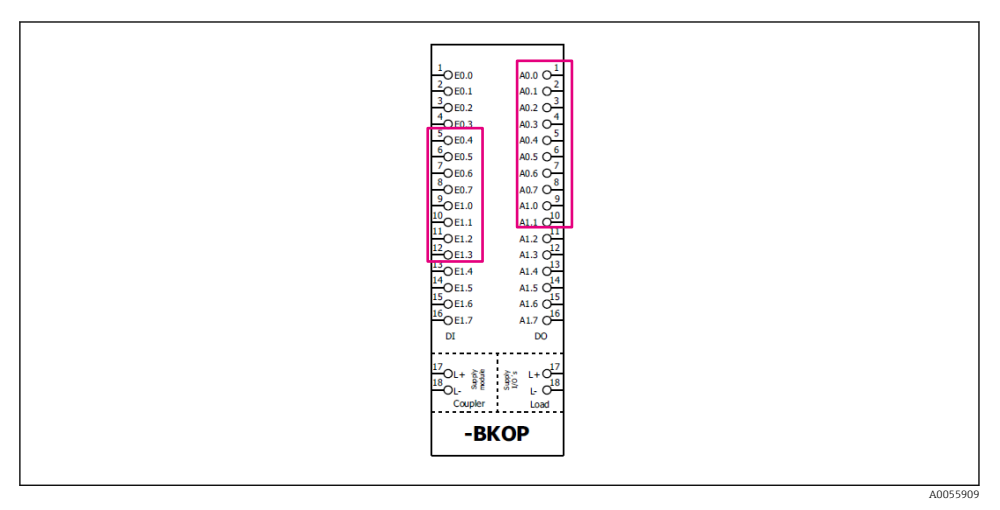

🖻 26 Volné terminály odděleného IO/DIO

#### Přiřazení svorek:

| DI   | Funkce             | Program |
|------|--------------------|---------|
| 5-12 | Lze volně používat |         |
| 13   | Softklávesa 1      | 801     |
| 14   | Softklávesa 2      | 802     |
| 15   | Softklávesa 3      | 803     |
| 16   | Softklávesa 4      | 804     |

| DO       | Funkce             | Přiřazení                                                                                                    |
|----------|--------------------|----------------------------------------------------------------------------------------------------|
| 1-10     | Lze volně používat |                                                                                                    |
| 11<br>12 | Provozní režim     | Nastavení, jestliže DO11 = 0 a DO12 =<br>0<br>Ruční, jestliže DO11 = 0 a DO12 = 1<br>Automotické icetliže DO11 = 1 a DO12 |
|          |                    | Automatický, jestilže DOT1 = 1 a DOT2<br>= 0<br>Vzdálený přístup, jestliže DOT1 = 1<br>a DOT2 = 1                         |
| 13       | Armatura 1         | Servis = 0<br>Měření = 1                                                                                                  |
| 14       | Armatura 2         | Servis = 0<br>Měření = 1                                                                                                  |
| 15       | Stav programu      | Bez programu = 1<br>Program v chodu = 0                                                                                   |
| 16       | Chybový stav       | Alarm = 0<br>Bez alarmu = 1                                                                                               |

# 6.8 Připojení ukazatelů polohy armatury

CDC90 je konstruována pro následující armatury:

- Cleanfit CPA4xx
- Cleanfit CPA871/CPA875

### Monitoring polohy armatury

Zapojení pro potvrzení polohy armatury se provádí v pneumatické řídicí jednotce na svorce výstupního rozhraní (1).

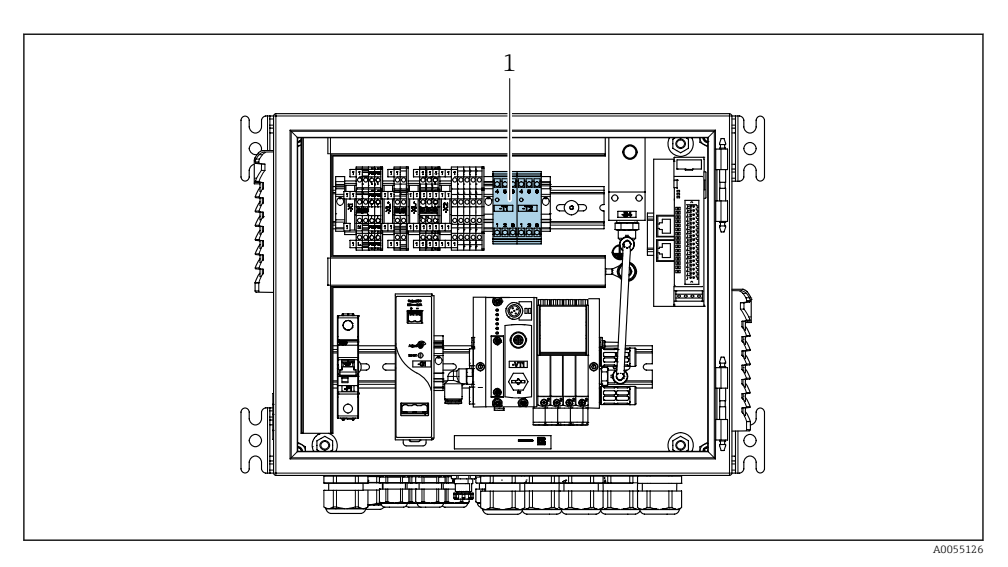

27 Svorka výstupního rozhraní v pneumatické řídicí jednotce

1 Svorka výstupního rozhraní

#### 6.8.1 Cleanfit CPA472D

Armatury s pneumatickými koncovými spínači musí být přeměněny na elektrické koncové spínače.

#### Monitoring polohy armatury

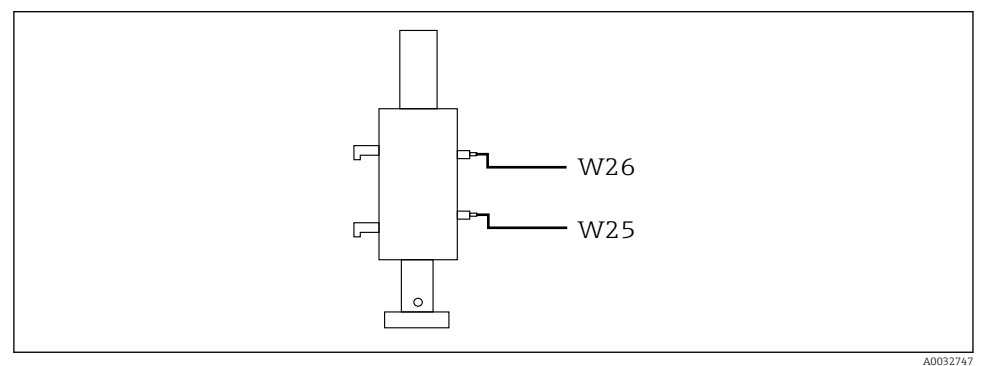

🖻 28 Zpětná vazba pozice armatury CPA472D

- 1. Kabely pro potvrzení polohy veďte kabelovou průchodkou ve spodní části pneumatické řídicí jednotky.
- 2. Připojte kabely ke svorce výstupního rozhraní. Svorky na svorce výstupního rozhraní jsou předem přiřazeny takto:

Připojení na svorce výstupního rozhraní v pneumatické řídicí jednotce pro jednokanálový přístroj

| Svorka výstupního rozhraní T1, dole | Vodič kabelu | Funkce                      |
|-------------------------------------|--------------|-----------------------------|
| Kontakt 1                           | W26, BN      | Spínač horní koncové polohy |
| Kontakt 2                           | W26, BU      | Spínač horní koncové polohy |

| Svorka výstupního rozhraní T2, dole | Vodič kabelu | Funkce                      |
|-------------------------------------|--------------|-----------------------------|
| Kontakt 1                           | W25, BN      | Spínač dolní koncové polohy |
| Kontakt 2                           | W25, BU      | Spínač dolní koncové polohy |

Připojení na svorce výstupního rozhraní v pneumatické řídicí jednotce pro dvoukanálový přístroj

| Svorka výstupního rozhraní T3, dole | Vodič kabelu | Funkce                      |
|-------------------------------------|--------------|-----------------------------|
| Kontakt 1                           | W27, BN      | Spínač horní koncové polohy |
| Kontakt 2                           | W27, BU      | Spínač horní koncové polohy |

| Svorka výstupního rozhraní T4, dole | Vodič kabelu | Funkce                      |
|-------------------------------------|--------------|-----------------------------|
| Kontakt 1                           | W28, BN      | Spínač dolní koncové polohy |
| Kontakt 2                           | W28, BU      | Spínač dolní koncové polohy |

#### 6.8.2 CPA473/474 Cleanfit

Armatury s pneumatickými koncovými spínači musí být přeměněny na elektrické koncové spínače.

#### Monitoring polohy armatury

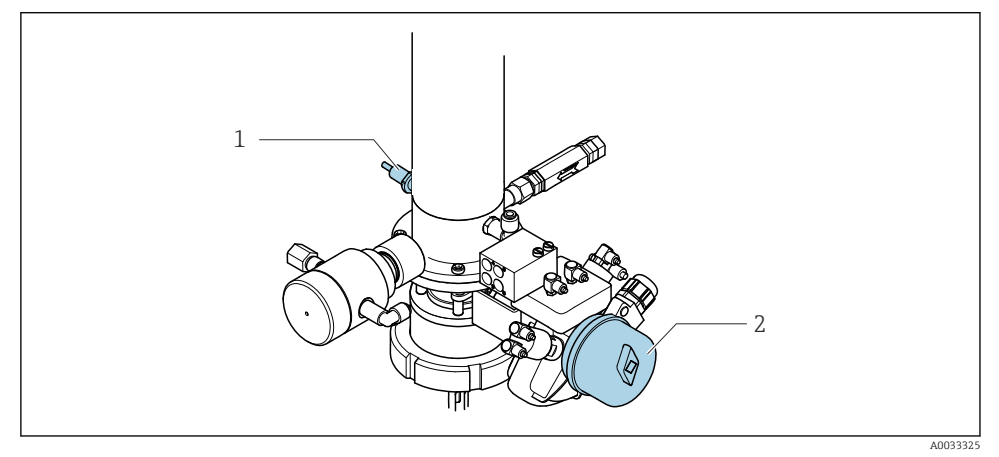

🖻 29 Řízení tlakového vzduchu CPA473/474

▶ Připojte přípojky pro potvrzení polohy v pneumatické řídicí jednotce následovně:

| Svorka výstupního rozhraní T1, dole | Spínače koncové polohy                                        | Funkce                                                    |
|-------------------------------------|---------------------------------------------------------------|-----------------------------------------------------------|
| Kontakt 1                           | Položka 2, BN, spínač<br>koncové polohy na<br>kulovém ventilu | Spínač koncové polohy, zpětnovazební signál<br>pro servis |
| Kontakt 2                           | Položka 2, BU, spínač<br>koncové polohy na<br>kulovém ventilu | Spínač koncové polohy, zpětnovazební signál<br>pro servis |

Připojení na svorce výstupního rozhraní v pneumatické řídicí jednotce

| Svorka výstupního rozhraní T2, dole | Vodič kabelu                                           | Funkce                                                    |
|-------------------------------------|--------------------------------------------------------|-----------------------------------------------------------|
| Kontakt 1                           | Položka 1, BN, spínač<br>koncové polohy na<br>armatuře | Spínač koncové polohy, zpětnovazební signál<br>pro měření |
| Kontakt 2                           | Položka 1, BU, spínač<br>koncové polohy na<br>armatuře | Spínač koncové polohy, zpětnovazební signál<br>pro měření |

#### 6.8.3 Cleanfit CPA87x

# Monitoring armatury

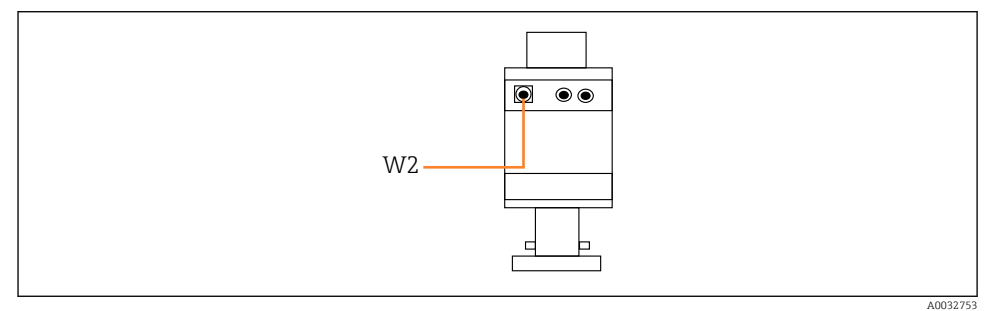

🗟 30 Zpětnovazební signál polohy, CPA87x

#### W2 Zpětnovazební kabel

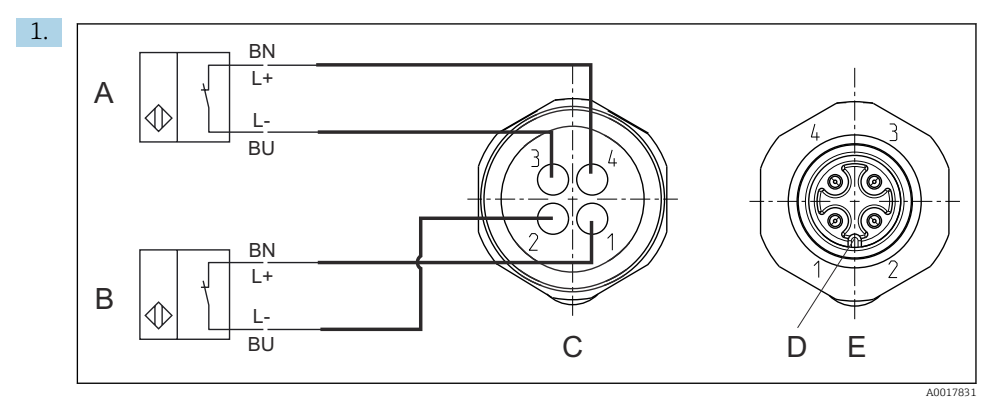

- A Spínač koncové polohy, servisní poloha
- B Spínač koncové polohy, poloha pro měření
- *C* Konektor, M12, strana pájených spojů (uvnitř armatury)
- D Kódování
- E Konektor, kolíková strana (mimo armaturu)

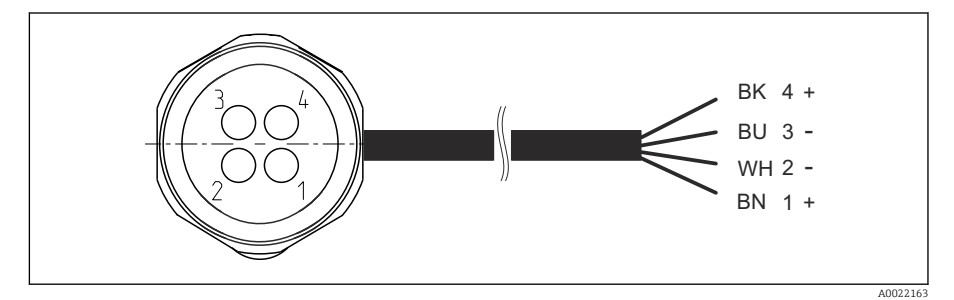

- In Připojovací kabel pro spínač koncové polohy na převodníku, spínacím zesilovači, terminálu výstupního rozhraní atd.
- 1 "Měřicí" poloha
- 2 "Měřicí" poloha
- 3 "Servisní" poloha
- 4 "Servisní" poloha

Připojte kabel k příslušným kontaktům, jak je znázorněno na obrázku.

2. Připojte přípojky pro potvrzení polohy následovně:

Připojení na svorce výstupního rozhraní v pneumatické řídicí jednotce pro jednokanálový přístroj

| Svorka výstupního rozhraní T1, dole | Vodič kabelu | Funkce                                  |
|-------------------------------------|--------------|-----------------------------------------|
| Kontakt 1                           | W2, BK       | Spínač koncové polohy, potvrzení polohy |
| Kontakt 2                           | W2, BU       | Spínač koncové polohy, potvrzení polohy |

| Svorka výstupního rozhraní T2, dole | Vodič kabelu | Funkce                                  |
|-------------------------------------|--------------|-----------------------------------------|
| Kontakt 1                           | W2, BN       | Spínač koncové polohy, potvrzení polohy |
| Kontakt 2                           | W2, WH       | Spínač koncové polohy, potvrzení polohy |

Připojení na svorce výstupního rozhraní v pneumatické řídicí jednotce pro dvoukanálový přístroj

| Svorka výstupního rozhraní T3, dole | Vodič kabelu | Funkce                      |
|-------------------------------------|--------------|-----------------------------|
| Kontakt 1                           | W3, BN       | Spínač horní koncové polohy |
| Kontakt 2                           | W3, BU       | Spínač horní koncové polohy |

| Svorka výstupního rozhraní T4, dole | Vodič kabelu | Funkce                      |
|-------------------------------------|--------------|-----------------------------|
| Kontakt 1                           | W28, BN      | Spínač dolní koncové polohy |
| Kontakt 2                           | W28, BU      | Spínač dolní koncové polohy |

# 6.9 Připojení síťového napájení

Kabel pro napájecí napětí musí zajistit zákazník na místě, tento kabel není součástí dodávky.

# OZNÁMENÍ

#### Přístroj nemá vypínač

- Zákazník musí zajistit pojistku s maximální hodnotou 16 A. Dodržujte místní montážní předpisy.
- Jistič musí být vypínač nebo síťový vypínač a musí být označen jako jistič pro přístroj.
- Ochranné uzemnění musí být provedeno před všemi ostatními připojeními. Nebezpečí hrozí v případě, že je přerušeno spojení s ochranným uzemněním.
- Jistič musí být umístěn v blízkosti přístroje.

## Příprava síťového napájecího napětí

- 1. Zajistěte adekvátní připojení k ochrannému uzemňovacímu systému budovy.
- 2. Použijte zemnicí kabel s min. 0,75 mm<sup>2</sup> (odpovídající 18 AWG), není součástí dodávky.

# Připojení síťového napájení

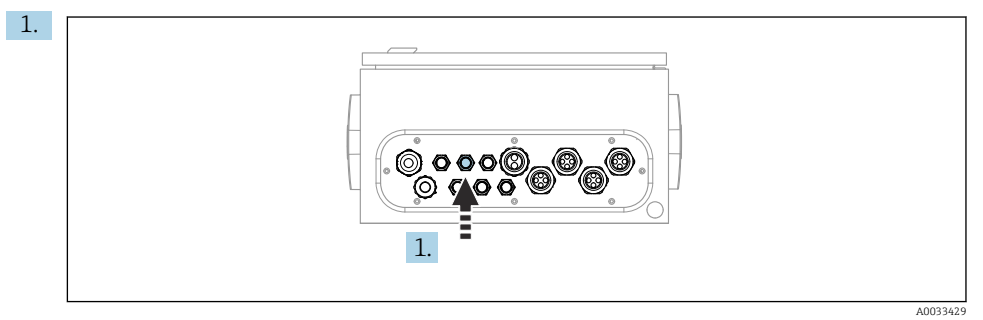

Kabel hlavního napájecího napětí veďte kabelovou průchodkou "3" pneumatické řídicí jednotky.

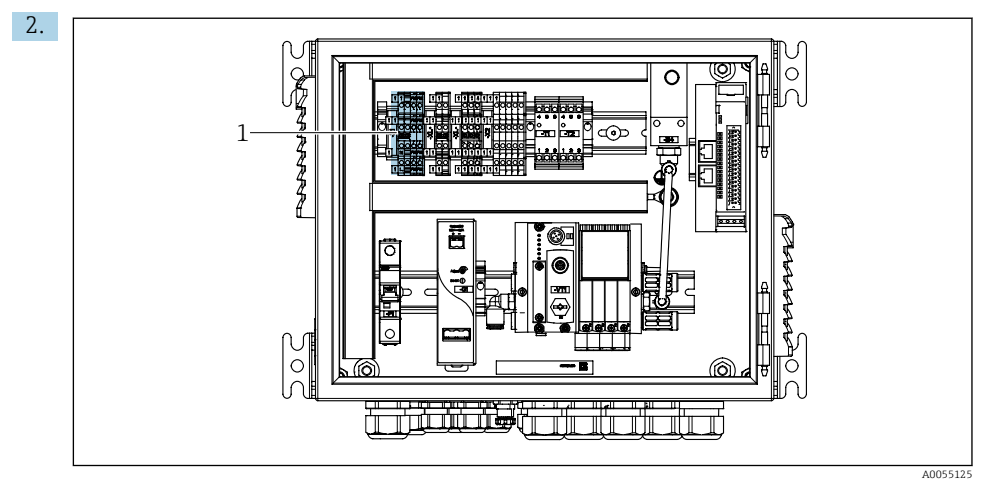

Připojte vodiče ke svorce ovladače (1) následovně:

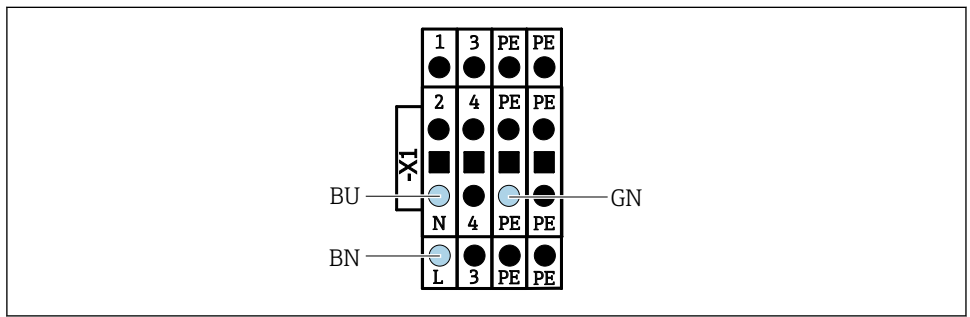

A0035338

🗷 32 Schéma svorek síťového napájecího napětí na svorce pohonu X1 v pneumatické řídicí jednotce

| Svorka X1, dole | Vodič kabelu |
|-----------------|--------------|
| L               | L1, BN       |
| PE              | PE, GN-YE    |
| Ν               | N, BU        |

# 6.10 Připojení brány (volitelné)

#### Připojení napájení k bráně

Napájení brány si zajišťuje na místě zákazník. Viz dokumentace výrobce.

▶ Přiřaďte 2,5mm<sup>2</sup> dvoukolíkovou svorkovnici pro napájení v horní části brány:

| Pin | Signál   |
|-----|----------|
| 1   | +24 V DC |
| 2   | Uzemnění |

Podrobnější informace ohledně komunikace přes provozní sběrnici naleznete na webových stránkách příslušného produktu:

- EtherNet/IP (adaptér) přes bránu Modbus TCP EtherNet/IP: BA02241C
- Modbus TCP (server): BA02238C
- PROFIBUS DP (slave) přes bránu Modbus TCP PROFIBUS DP. BA02239C
- PROFINET (přístroj) přes bránu Modbus TCP PROFINET: BA02240C

# 6.11 Zajištění stupně krytí

Na dodaném přístroji je možno provádět pouze ta mechanická a elektrická připojení, která jsou popsána v tomto návodu, jsou nezbytná pro vykonávání požadované aplikace a jsou v souladu s určeným a zamýšleným způsobem použití.

▶ Tyto práce provádějte pozorně a svědomitě.

Jednotlivé typy ochrany platné pro tento výrobek (krytí (IP), elektrická bezpečnost, odolnost vůči elektromagnetickému rušení) nemohou být zaručeny, pokud například:

- kryty nejsou nainstalované;
- používají se jiné než k přístroji dodané napájecí jednotky;
- nejsou dostatečně utažené kabelové vývodky (pro daný stupeň krytí IP musí být utažené momentem 2 Nm (1,5 lbf ft));
- používají se nevhodné průměry kabelů pro dané kabelové vývodky;
- moduly nejsou dostatečně upevněné;
- displej není dostatečně upevněný (tím by vzniklo riziko, že se kvůli špatnému utěsnění dostane dovnitř vlhkost);
- kabely / konce kabelů jsou uvolněné nebo nedostatečně utažené;
- v přístroji jsou ponechané neizolované žíly kabelů.

# 6.12 Kontrola po připojení

# **A** VAROVÁNÍ

#### Chyba připojení

Bezpečnost osob a měřicího místa je ohrožena! Výrobce nepřebírá odpovědnost za chyby způsobené nedodržením tohoto návodu k obsluze.

▶ Přístroj uveďte do provozu pouze v případě, že jste na všechny otázky odpověděli ano.

Stav a specifikace přístroje

Nejsou žádné kabely nebo přístroj viditelně poškozeny?

Elektrické připojení

- Jsou instalované kabely odlehčeny na tah?
- Jsou všechny kabely vedeny bez smyček a překřížení?
- Jsou signální kabely zapojeny správně podle schématu zapojení?
- ► Jsou všechna další připojení v pořádku?
- Jsou nepoužité vodiče připojené k zemnicí liště?
- Jsou všechny zásuvné svorkovnice spolehlivě připojené?
- Jsou všechny vodiče pevně uchycené v kabelových svorkách?
- ► Jsou všechny kabelové vývodky namontované, pevně utažené a utěsněné?
- Souhlasí napájecí napětí s napětím uvedeným na typovém štítku?

# 7 Možnosti ovládání

# 7.1 Přehled možností ovládání

# 7.1.1 Zobrazovací a ovládací prvky

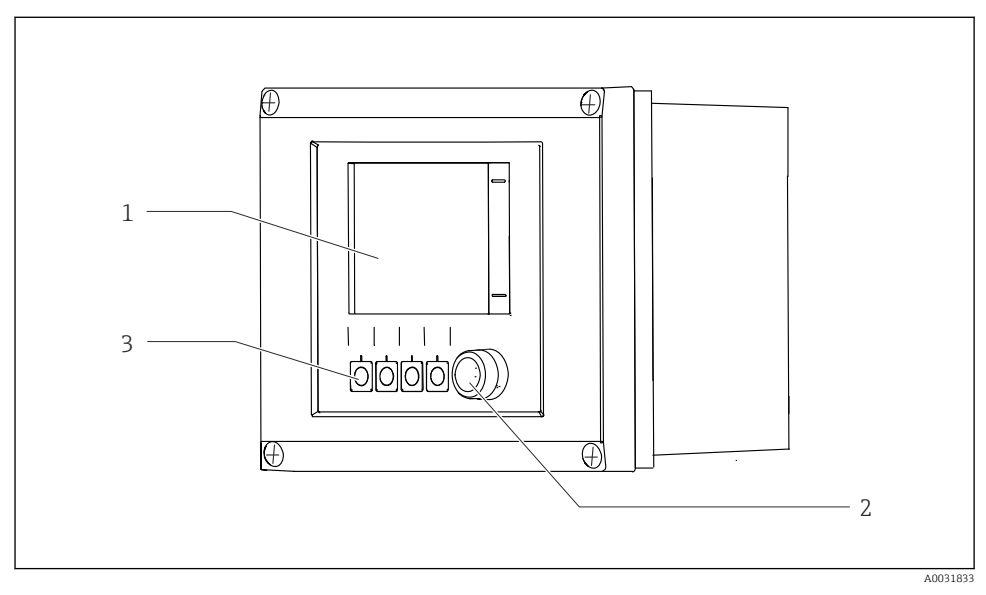

#### B 33 Přehled ovládání

- 1 Dotykový displej
- 2 Stavová kontrolka
- 3 Programovatelné klávesy (s volitelnou funkcí)

## Stav podle NAMUR

| Kategorie                               | Popis                                                                                                    | Stav LED                               |
|-----------------------------------------|----------------------------------------------------------------------------------------------------|----------------------------------------|
| NAMUR kategorie F<br>(selhání)          | F (selhání): Dokud to nebude opraveno, nespustí se žádné programy.<br>Příčinu závady je třeba hledat v měřicím místě nebo v systému.                                                                                                    | Stavová LED trvale<br>červená          |
| NAMUR kategorie S<br>(mimo specifikace) | Mimo specifikaci: Místo měření je provozováno mimo svou<br>specifikaci. Stále je možné spouštět programy. Je zde však riziko<br>zvýšeného opotřebení, kratší životnosti nebo nižší úrovně přesnosti.<br>Příčinu problému je třeba hledat mimo měřicí místo. | Stavová kontrolka<br>LED bliká červeně |
| NAMUR kategorie C<br>(kontrolní funkce) | Funkční kontrola: funkce Hold, kalibrace aktivní                                                                                                    | Stavová kontrolka<br>LED bliká červeně |

| Kategorie                                        | Popis                                                                                                    | Stav LED                        |
|--------------------------------------------------|----------------------------------------------------------------------------------------------------|---------------------------------|
| NAMUR kategorie M<br>(údržba nutná)              | Požadavek na údržbu: Přístroj stále měří správně. Okamžitá opatření<br>nejsou nutná. Správná údržba by však zabránila možné poruše<br>v budoucnu, např. životnost čerpadla. Hlášení by mělo být<br>potvrzeno, aby bylo možné spustit další programy. Po restartu se<br>zpráva M vrací, dokud nejsou čítače nastaveny na NULU. | Zelená blikající<br>stavová LED |
| Pokud se neobjeví žádná diagnostická zpráva (OK) |                                                                                                    | Trvale zelená stavová<br>LED    |

Informace o nápravných opatřeních pro jednotlivé kategorie naleznete v diagnostickém seznamu: .

# 7.2 Přístup k menu obsluhy přes místní displej

## 7.2.1 Koncepce obsluhy

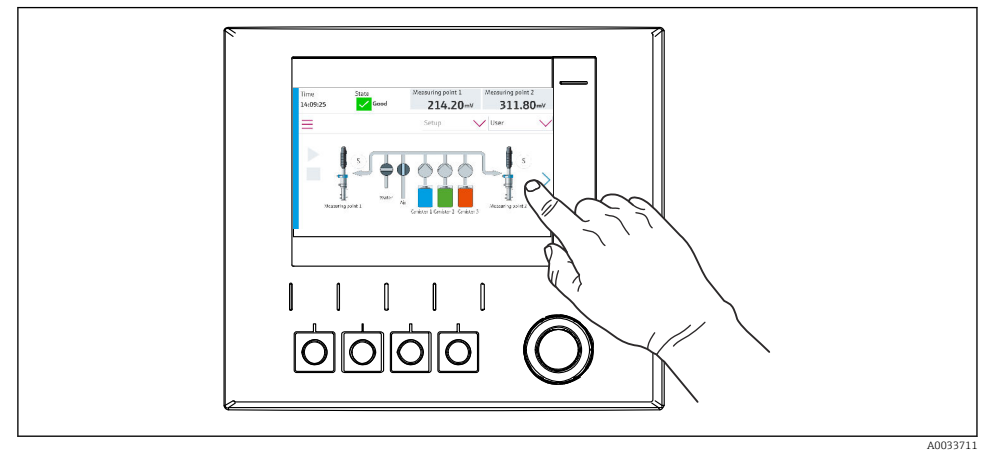

34 Dotykový displej

Jednotku CDC90 lze ovládat prostřednictvím dotykového displeje. K ovládání programu jsou k dispozici také programovatelné klávesy.

## 7.2.2 Programovatelné klávesy

Programy můžete spouštět pomocí programovatelných kláves. Klávesy jsou přednastavené a lze je konfigurovat. Softklávesy fungují pouze v provozním režimu "Ruční".

#### 7.2.3 Přehled menu

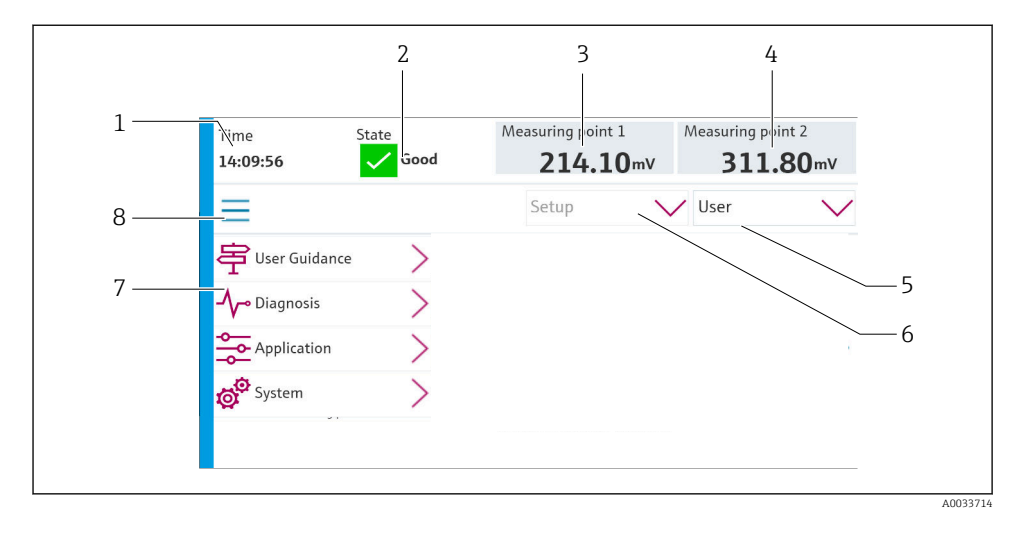

| Položka | Funkce                                                                                                    |
|---------|----------------------------------------------------------------------------------------------------|
| 1       | Čas                                                                                                    |
| 2       | Zobrazení a rychlý přístup k nejdůležitějšímu chybovému hlášení                                                                                |
| 3       | Navigace k místu měření 1 a zobrazení:<br>pH senzor: hodnota pH<br>senzor ORP: hodnota ORP v mV<br>kombinovaný senzor pH/ORP: hodnota pH       |
| 4       | Pro jedno místo měření:<br>• pH senzor: teplota ve °C<br>• senzor ORP: nebo hodnota ORP v mV<br>• kombinovaný senzor pH/ORP: Teplota ve °C     |
|         | Pro dvě místa měření:                                                                                                    |
|         | Navigace k místu měření 2 a zobrazení:<br>• pH senzor: hodnota pH<br>• senzor ORP: Hodnota ORP v mV<br>• kombinovaný senzor pH/ORP: hodnota pH |
| 5       | Zobrazení uživatelského profilu a přihlášení                                                                                                   |
| 6       | Provozní režim                                                                                                    |
| 7       | Přehled hlavního menu                                                                                                    |
| 8       | Pohyb po obrazovce displeje                                                                                                    |

Obsluha se provádí prostřednictvím čtyř hlavních menu:

| Menu              | Funkce                                                                                                    |
|-------------------|----------------------------------------------------------------------------------------------------|
| Průvodce uivatele | <ul><li>Ovládání pro plánování a vykonávání programů pomocí průvodců.</li><li>Import a export souborů a nastavení.</li></ul> |
| Diagnostika       | Obsahuje informace o ovládání přístroje, diagnostice, řešení závad<br>a simulaci.                                            |
| Aplikace          | Data přístroje pro podrobnou justaci místa měření.<br>Nastavení pro komunikaci s distribuovaným řídicím systémem.            |
| Systém            | Tyto nabídky obsahují parametry pro nastavení a správu celého systému.                                                       |

# 7.3 Přístup k menu obsluhy přes webový server

Webový server přes řídicí systém je dostupný pouze s typem komunikace Modbus TCP.

Webový server umožňuje plný přístup k vizualizaci CDC90. Když je webový server aktivní, vizualizace na místě na CDC90 je deaktivována.

Struktura menu webového serveru odpovídá provozu na místě.

-

# 8 Systémová integrace

# 8.1 Integrace měřicího přístroje do systému

#### 8.1.1 Webový server

Webový server umožňuje plný přístup k vizualizaci CDC90. Když je webový server aktivní, vizualizace na místě na CDC90 je deaktivována.

## OZNÁMENÍ

#### Data jsou ztracena.

> Před restartováním IPC zrušte připojení k webovému serveru.

#### Navazování připojení k webovému serveru

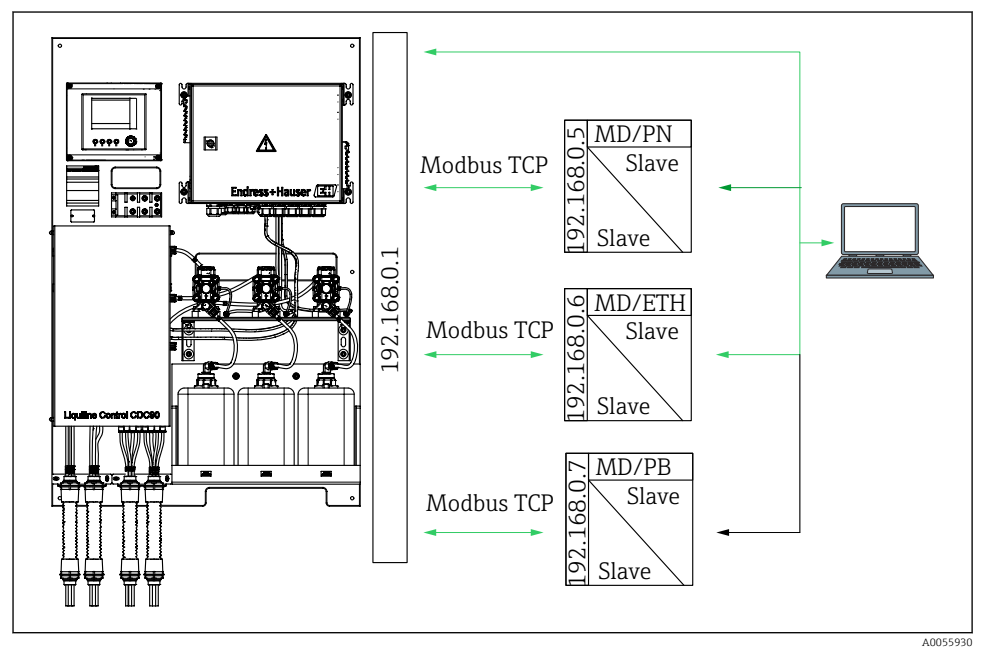

MD Modbus TCP ETH EtherNet/IP PN Profinet

PB Profibus DP

Webový server je dostupný pouze s protokolem Modbus TCP. Při použití protokolů PROFINET, Ethernet/IP a Profibus DP není provoz webového serveru možný.

IP adresa webového serveru převodníku musí být ve stejné podsíti jako IP adresa CDC90 <IP adresa +3>.

Příklad:

| IP adresa pro PC (nastavena jako výchozí): | 192.168.0.1                        |
|--------------------------------------------|------------------------------------|
| IP adresa, Liquiline:                      | IP adresa pro PC + 3 = 192.168.0.4 |

- 1. Připojte komunikační kabel počítače k rozhraní Ethernet přepínače Ethernet.
- 2. Spusťte počítač.
- 3. Spusťte internetový prohlížeč.
- Používáte-li k připojení k internetu proxy server: Vypněte proxy server (nastavení "Připojení / nastavení místní sítě").
- 5. Do adresního řádku zadejte adresu IP vašeho přístroje. Věnujte pozornost koncovce adresy (v příkladu: 192.168.0.4).
  - Systému chvíli trvá, než naváže spojení, a poté se spustí webový server. Systém po vás může požadovat zadání hesla. Tovární nastavení u uživatelského jména je "admin" a u hesla "admin".

#### Příklad: Microsoft Windows 10

- 1. Otevřete Centrum sítí a sdílení.
  - Kromě vaší standardní sítě by mělo být možné vidět i další ethernetové připojení (např. jako "Neidentifikovaná sít").
- 2. Vyberte odkaz na toto připojení přes Ethernet.
- 3. V automaticky otevřeném okně klepněte na tlačítko "Vlastnosti".
- 4. Dvakrát klepněte na "Protokol IP verze 4 (TCP/IPv4)".
- 5. Vyberte "Použít následující IP adresu".
- 6. Zadejte požadovanou IP adresu. Tato adresa musí být ve stejné podsíti jako IP adresa přístroje. Příklad:
  - └→ IP adresa: 192.168.0.11 Maska podsítě: 255.255.255.0
- Pokud se IP adresa IPC změnila, zadejte výchozí IP adresu: http://:<IP-Adress>8080/cdc90.htm

### 8.1.2 Systémy provozní sběrnice

#### OZNÁMENÍ

Přístroj používá pro interní komunikaci připojení EtherCat. V závislosti na zatížení sítě může EtherCAT způsobit selhání v IPC CDC90, pokud je do stejné sítě integrováno více přístrojů CDC90.

Aby se snížilo zatížení sítě v případě připojení Modbus TCP, musí být sítě odděleny. Fyzické oddělení pomocí přepínače s podporou VLAN, např. je možný řízený přepínač na 2. vrstvě nebo softwarové oddělení.

Podrobnější informace ohledně komunikace přes provozní sběrnici naleznete na webových stránkách příslušného produktu:

- EtherNet/IP (adaptér) přes bránu Modbus TCP EtherNet/IP: BA02241C
- Modbus TCP (server): BA02238C
- PROFIBUS DP (slave) přes bránu Modbus TCP PROFIBUS DP. BA02239C
- PROFINET (přístroj) přes bránu Modbus TCP PROFINET: BA02240C

# 9 Uvedení do provozu

# 9.1 Předběžná opatření

### **A** VAROVÁNÍ

#### Nesprávné připojení, nesprávné napájecí napětí

Nebezpečí ohrožení osob a chybné funkce zařízení!

- Zkontrolujte, zda všechna připojení byla provedena správně podle schématu zapojení.
- Ujistěte se, že napájecí napětí odpovídá napětí uvedenému na typovém štítku.

## OZNÁMENÍ

#### Nekontrolovaná aktivace čerpadel, ventilů a podobně.

Poškození přístrojů.

- Proveď te poinstalaci a kontrolu funkčnosti.
- ► Ujistěte se, že všechny pohyblivé díly jsou správně namontovány.

# 9.1.1 Plnění kanystrů

# **A** UPOZORNĚNÍ

## Pohyblivá armatura

Nebezpečí poranění

▶ Před zahájením údržby nastavte provozní režim na konfiguraci.

# **A** UPOZORNĚNÍ

#### Automatický provoz během kalibrace.

Nebezpečí poranění pohybem armatury, chemikálií nebo kontaminovaných médií.

- Před odstraněním hadic se ujistěte, že právě neprobíhá žádná operace nebo že se neblíží spuštění.
- ▶ Přepněte přístroj do konfiguračního režimu.
- Používejte ochranné oblečení, brýle a rukavice nebo proveďte vhodná opatření pro vlastní ochranu.
- V případě dálkového ovládání nastavte přístroj do konfiguračního režimu a ujistěte se, že neprobíhají žádné další akce.
- Naplňte zásobníky následovně zleva doprava:

| Zásobník (zleva<br>doprava) | Obsah                                                                 |
|-----------------------------|-----------------------------------------------------------------------|
| А                           | Kapalina 1 (např. čistič, pro verzi "Čištění a kalibrace pH senzorů") |
| В                           | Kapalina 2 (např. pufr 1, pro verzi "Čištění a kalibrace pH senzorů") |
| С                           | Kapalina 3 (např. pufr 2, pro verzi "Čištění a kalibrace pH senzorů") |

Doporučujeme měnit pufry nejpozději po každých 6 měsících. Zajistěte dodržení data expirace na kanystrech, které lze nakonfigurovat v **Systém/Provozní počítadlo/ Kanystry a pumpy** 

. Viz:

- 1. Vyšroubujte plovákový spínač.
- 2. Demontujte plovákový spínač.
- 3. Naplňte prázdný zásobník nebo ho vyměňte za plný. Při plnění zásobníku používejte trychtýř.
- 4. Zašroubujte plovákový spínač do zásobníku.

# 9.2 Kontrola po instalaci a funkčnosti

Přístroj uveď te do provozu pouze v případě, že jste na všechny otázky odpověděli ano:

- 1. Je přístroj bezpečně namontován a nainstalován?
- 2. Byly všechny hadicové systémy správně implementovány podle plánů?
- 3. Byla všechna zapojení provedena správně podle schématu zapojení?
- 4. Je armatura namontována a připojena k proplachovacímu bloku?
- 5. Je senzor, který byl předkalibrován ve výrobě pomocí technologie Memosens, zapojen v sestavě?
- 6. Souhlasí napájecí napětí s napětím uvedeným na typovém štítku?

# 9.3 Zapnutí měřicího přístroje

# Napájení přístroje

- 1. Napájení přístroje.
  - 🕒 Po zapnutí přístroj vykoná autotest a poté přejde do provozního režimu **Nastavit**.
- 2. Dávejte pozor na možný vliv na případné připojené akční členy.

## Plnění oplachové komory armatury

Během spouštěcí fáze přístroje mají proudové výstupy nedefinovaný stav, a to po dobu několika sekund před inicializací.

- 1. Dávejte pozor na možný vliv na případné připojené akční členy.
- Naplňte oplachovou komoru armatury vodou podle následujících kroků: Provozní režim: Vyberte Nastavit.
- 3. V nabídce přejděte na Diagnosis/Simulace.
- 4. Pro ventil 3: Nastavte Vodní kanál 1 na Zzapnutý nebo pro ventil 13: Vodní kanál 2
  - Uložená kalibrační data specifická pro senzor se automaticky přenášejí do řídicí jednotky CDC90, jakmile je řídicí jednotka zapnuta.
     Zobrazí se měřená hodnota.
- 5. Po naplnění oplachové komory armatury ukončete funkci pomocí **Vypnuto**.
- 6. Proveď te počáteční kalibraci senzoru. Pro přenos dat senzoru do systému je nutná počáteční kalibrace.

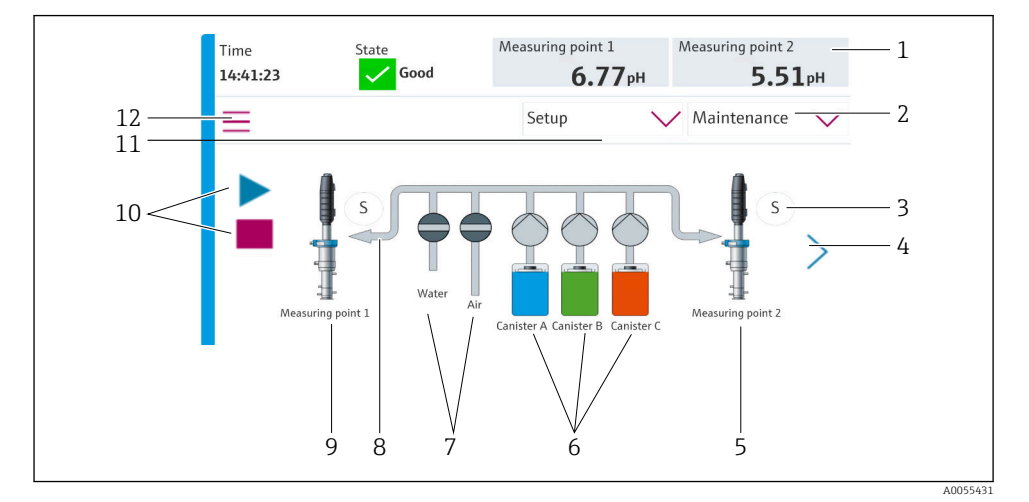

## 9.3.1 Startovací obrazovka

🖻 35 Startovací obrazovka

| Položka | Funkce                                                                                                    |
|---------|----------------------------------------------------------------------------------------------------|
| 1       | Záhlaví se zobrazením času, stavu a naměřené hodnoty                                                                                                    |
| 2       | Návod pro uživatele                                                                                                    |
| 3       | Měření nebo servisní poloha armatury                                                                                                    |
| 4       | Další stránka                                                                                                    |
| 5       | Vizualizace místa měření 2                                                                                                    |
| 6       | Zobrazení čerpadel pro kanystry 1–3                                                                                                    |
| 7       | Ventil (voda či vzduch) zavřený nebo otevřený.                                                                                                    |
| 8       | Vizualizace aktivního média v závislosti na programu.                                                                                                    |
| 9       | Vizualizace místa měření 1                                                                                                    |
| 10      | Symbol přehrávání viditelný, když program běží.<br>Tlačítko Stop je aktivní a lze jej ovládat, když program běží.<br>Ovládání je možné pouze při spuštěném programu. |
| 11      | Provozní režim                                                                                                    |
| 12      | Hlavní nabídka                                                                                                    |

Chcete-li se vrátit na domovskou obrazovku, přejděte na domovskou ikonu v cestě nabídky.

# 9.4 Konfigurace měřicího přístroje

#### 9.4.1 Nastavení jazyka

Jazyk lze nastavovat a měnit na místním displeji kdykoli, i během probíhajícího provozu.

- ▶ Vyberte požadovaný jazyk v nabídce Systém/Nastavit/Jazyk.
  - └ Uživatelské rozhraní se okamžitě zobrazí ve zvoleném jazyce.

#### 9.4.2 Nastavení data a času

Uživatelská role: Maintenance

Provozní režim: Nastavit

> Změňte Date and Time pod položkou: Systém/Nastavit/Date and Time

nebo

- Klikněte přímo na čas.
  - 🕒 Přijetí nastavení může trvat několik sekund.
- Přístroj nepodporuje automatické přepínání letního/zimního času. Tato nastavení lze provést ručně v softwaru, např. v případě časově závislých verzí programu.

# **9.4.3 Konfigurace systémových nastavení míst měření** Uživatelská role: **Maintenance** Provozní režim: **Nastavit**

| Cesta: Systém/Information/Měřicí bod |                                                                                                    |                                                                                                    |  |
|--------------------------------------|----------------------------------------------------------------------------------------------------|----------------------------------------------------------------------------------------------------|--|
| Funkce                               | Výběr                                                                                                    | Info                                                                                                    |  |
| Měřicí bod                           | <ul> <li>Serial number:</li> <li>Firmware</li> <li>Originální rozšířený objednávkový kód</li> <li>Aktuální rozšířený kód objednávky</li> </ul> | <b>Obecná informace:</b><br>Vyjma názvu označení (tag)<br>objednacího čísla jsou<br>všechna nastavení<br>předkonfigurována a nelze<br>je měnit. |  |

#### 9.4.4 Konfigurace systémové komunikace

Externí komunikace je z výroby vždy zakázána, i když byla objednána komunikace fieldbus. Tato komunikace musí být povolena, pokud bylo navázáno spojení s bránou nebo systémem řízení procesu. Jakmile se fieldbus povolí, zkontroluje se komunikace. Pokud komunikace nefunguje, zobrazí se hlášení S1003.

#### Typy komunikace

- Analogový
- EtherNet/IP
- Modbus TCP
- PROFIBUS DP
- PROFINET

Uživatelská role: Maintenance

Provozní režim: Nastavit

- 1. V nabídce přejděte na Aplikace/Communication.
  - 🕒 Nakonfigurovaný komunikační protokol je viditelný pod Vybraná komunikace.
- 2. Vyberte požadovaný komunikační protokol pod Výběr komunikace.
- 3. Klikněte na Použít.

Konektivitu pro Modbus TCP a Ethernet/IP si můžete prohlédnout zde:

| Cesta: Systém/Konektivita |                                                                                              |                                                                                                    |  |
|---------------------------|----------------------------------------------------------------------------------------------|----------------------------------------------------------------------------------------------------|--|
| Funkce                    | Výběr                                                                                        | Info                                                                                                    |  |
| Modbus                    | <b>Komunikace s DCS</b><br>Pořadí bytů                                                       | Přenos informací Modbus do řídicí<br>stanice, když je Modbus použit<br>jako protokol fieldbus.<br>Podrobnější informace ohledně<br>"komunikace protokolem Modbus"<br>naleznete na webových stránkách<br>příslušného výrobku.                |  |
| Ethernet                  | InformationEthernet<br>IP adresa<br>Použitá oblast adresy<br>Podsíťová maska<br>Adresa brány | Nastavení ethernetového adaptéru<br>Přístroj zabírá 7 po sobě jdoucích<br>IP adres. Tyto adresy musí být<br>v síti volné.<br>Příklad: nakonfigurovaná IP<br>adresa: 192.168.0.1<br>Obsazeny jsou i IP adresy<br>192.168.0.2 až 192.168.0.7. |  |

#### 9.4.5 Nastavení proudových výstupů

Proudové výstupy pro přenos naměřených hodnot na přídavné analogové kartě lze konfigurovat pouze s externím displejem nebo přes webový server externího převodníku.

Proudové výstupy jsou konfigurovány při prvním uvedení do provozu odborným personálem Endress+Hauser.

#### 9.4.6 Konfigurace typu senzoru

Přístroj je předkonfigurován pro použití skleněných pH senzorů.

Je-li použit jiný typ senzoru (pH ISFET, ORP), musí být do převodníku nahrán jiný konfigurační soubor pomocí externího displeje. Prvotní uvedení do provozu provádějí specialisté společnosti Endress+Hauser.

Uživatelská role: Maintenance

Provozní režim: Nastavit

| Cesta: Systém/Information/Sensor |                                                                                                    |                                            |  |  |
|----------------------------------|----------------------------------------------------------------------------------------------------|--------------------------------------------|--|--|
| Funkce                           | Výběr                                                                                                    | Info                                       |  |  |
| Channel 1 nebo Channel 2         | Sensor 1 nebo Sensor 2<br>Typ senzoru<br>Serial number:<br>Měřící bod<br>Hardwarová verze<br>Verze softwaru<br>Datum uvedení do provozu<br>Provozní doba<br>Celkový<br>Nad max. provozní teplotou<br>Pod limitem min. provozní teploty<br>Measured value:<br>Počet sterilizací<br>Počet sterilizací<br>Počet kalibrace<br>Metoda poslední kalibrace nulového<br>bodu<br>Sensor specifications:<br>Max temperature: | Seznam specifických informací<br>o senzoru |  |  |

### 9.4.7 Monitorování pilotních ventilů

Uživatelská role: Maintenance

Provozní režim: Nastavit

| Cesta: Systém/Provozní počítadlo/Valves |                                                                                                  |                                                                                                    |  |  |
|-----------------------------------------|--------------------------------------------------------------------------------------------------|----------------------------------------------------------------------------------------------------|--|--|
| Funkce                                  | Výběr                                                                                            | Info                                                                                                    |  |  |
| Valves                                  | Počet spinacích operací a limity varování<br>pro kanál 1 a/nebo kanál pro:<br>• Voda<br>• Vzduch | nastavení limitů výstrah pro<br>spínací operace řídicích ventilů:<br>• V 3: voda pro kanál 1<br>• V 4: vzduch pro kanál 1<br>• V 8: ventily pro kanál 1<br>• V 9: ventily pro kanál 2<br>• V 10: uživatelsky<br>konfigurovatelný ventil<br>• V 13: voda pro kanál 2<br>• V 14: vzduch pro kanál 2<br>• V 15 až 16: uživatelsky<br>konfigurovatelné ventily |  |  |

# 9.4.8 Armatura

Uživatelská role: Maintenance

Provozní režim: Nastavit

| Cesta: Systém/Provozní počítadlo/Assemblies |                                                                 |                                                        |  |  |
|---------------------------------------------|-----------------------------------------------------------------|--------------------------------------------------------|--|--|
| Funkce                                      | Výběr                                                           | Info                                                   |  |  |
| Assembly 1 nebo Assembly 2                  | Assembly 1 nebo Assembly 2<br>• Počet zdvihů<br>• Varovný limit | Nastavení limitu varování pro<br>počet zdvihů sestavy. |  |  |

# 9.4.9 Čerpadla a zásobníky

Uživatelská role: Maintenance

Provozní režim: Nastavit

| Cesta: Systém/Provozní počítadlo/Kanystry a pumpy |                                                                                                    |                                                                                                    |  |  |
|---------------------------------------------------|----------------------------------------------------------------------------------------------------|----------------------------------------------------------------------------------------------------|--|--|
| Funkce                                            | Výběr                                                                                                    | Info                                                                                                    |  |  |
| Canister and Pump A až C                          | <ul> <li>Kanystr A až C</li> <li>Datum vypršení platnosti</li> <li>Úroveň plnění</li> <li>Max. úroveň naplnění</li> <li>Varovný limit</li> <li>Cerpadlo A až C</li> <li>Průtok</li> <li>Čerpaný objem</li> <li>Varovný limit</li> <li>Provozní doba</li> </ul> | Nastavení data spotřeby,<br>maximální hladiny, průtoku<br>a limitních hodnot výstrahy pro<br>zásobníky a čerpadla.<br>Pokud je použito<br>monitorování hladiny,<br>musí být průtok vypočten<br>po instalaci systému. Pro<br>tento účel naplňte kanystr<br>na plnou kapacitu, spusťte<br>čerpadlo simulací<br>a zastavte čas, kdy je<br>kanystr zcela prázdný.<br>Průtok = objem kanystru /<br>čas v l/min |  |  |

#### 9.4.10 Kalibrace senzoru

- Senzory s protokolem Memosens jsou zkalibrovány z výroby.
- Kalibrace je nutná během prvního uvedení senzoru do provozu, aby se načetla kalibrační data do záznamníku CDC90.
- V mnoha standardních aplikacích není nutná dodatečná kalibrace.
- ► Kalibrujte senzory v rozumných intervalech v závislosti na procesu.

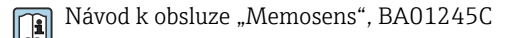

#### 9.4.11 Spuštění uvedení do provozu

Prvotní uvedení do provozu provádějí specialisté společnosti Endress+Hauser.

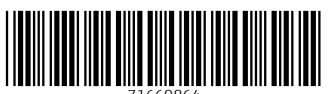

71669864

# www.addresses.endress.com

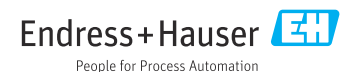